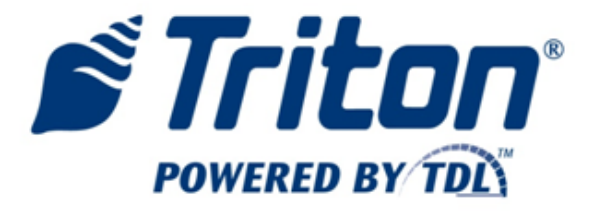

#### TDL GATEWAY WIRELESS MODEM Installation Procedures

TDN 07103-10179 May 8, 2012

**CORPORATE HEADQUARTERS:** 21405 B St.

Long Beach, MS 39560 Phone: (800) 259-6672 Fax: (228) 868-9445

#### **COPYRIGHT NOTICE**

© 2012 Triton. All Rights Reserved. TRITON logo is a registered trademark of Triton Systems of Delaware LLC.

#### TDL GATEWAY MODEM

#### DOCUMENT UPDATES

| October 5, 2011 | Original                                            |
|-----------------|-----------------------------------------------------|
| May 8, 2012     | Section 6, added step to ensure DHCP enabled in ATM |

The TDL Gateway (WM) is a wireless communications device providing high speed TCP/IP data transfer. The device is applicable to the following ATMs:

**X2** - RL1600, RL2000, RL5000, FT5000, RT2000 (with 10.4" display only) **XScale** - RL5000 **Traverse** 

| PARTS IN KIT | 06200-00179                      |      |               |
|--------------|----------------------------------|------|---------------|
| 09110-01221  | TDL Gateway Modem                | 1 ea |               |
| 01270-00010  | Antenna                          | 1 ea |               |
| 09120-07060  | USB Communication cable X2 ONLY  | 1 ea |               |
| 02051-00069  | Double sided tape 1" x 1" square | 4 ea |               |
|              |                                  |      |               |
| TT1 0 11 ·   |                                  | D    | <b>T</b> 70 0 |

The following parts are to be used on an XScale ATM only. Do not use on X2. Omit the USB cable used on X2s, it is replaced by the Serial cable and power cable.
 09120-00816 Power cable for wireless modem

- 00120-00810 Fowel cable for wheless modelin
- 09120-00313 Serial Communications cable. (green)

Assorted zip ties, 2" Grommet

This procedure describes the steps necessary to install the TDL Gateway Wireless Modem. Software update files are required.

#### Software Requirement LOAD SOFTWARE BEFORE PROCEEDING IF YOU ARE USING TRITON CONNECT, YOU MUST ALSO UPDATE THE TRITON CONNECT COMPUTER USING TC5.5SP1 AVAILABLE ON THE TRITON PARTNER WEBSITE

Software has been provided on the Triton partner website. Put the applicable software for your ATM on a USB device. Follow the instructions on the next page to load all of the software files necessary. Note step 4 (four) is unique to XScale ATMs (or anytime doing a full load xd file, as opposed to an update xu file.

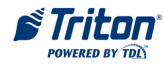

#### DO NOT PLUG IN THE MODEM AND START THE ATM UNTIL ALL SOFTWARE HAS BEEN INSTALLED!

ATM must be at a minimum 2.4.0 with service packs and SSL certificates loaded

#### Software Installation:

• Check *Management* > *Terminal Status* > *Configuration Summary* > *Program Version.* 

• If "Program Version" is earlier than 2.4.0, the application will need to be upgraded using the following instructions, must be completed before proceeding:

1. With USB flash drive inserted, go to *Management* > *Terminal Status* > *Save Parameters To External Storage*. Press ENTER to continue.

- 2. Go to *Management > System Parameters > Software Update* and select load file:
- 3. System will restart and install software.
- 4. For XScale only, or any full load (xd), also do the following:
  - □ After system boots, login to Management Functions and select "us.tsf" when prompted for country option. Press ENTER to accept verification screen.
  - □ Select "Restore Parameters from External Storage" and select file saved in step 1. Press ENTER to accept verification screen.
  - □ Review optional screen and optional screen button settings in *Management* > *Terminal Status* > *Configuration Summary* to confirm everything is correct.

#### Service Pack Installation:

Repeat steps 2 & 3 to load the applicable Service Pack. Service Packs are required.

Software to Update to 2.4.0 (if Unit is already 2.4.0 proceed to the service packs)

- xd20xcsf2.4.0.tlf X1 (XScale) Inside web site file: 2\_4\_0 US XScale 10\_4 color.exe
- xu30xcsf2.4.0.tfv (X2 8" or 10.4" display) Inside web site file: 2\_4\_0 US X2 8 and 10.4.exe
- xu30dcsf2.4.0.tfv (X2 5.7" display) Inside web site file: 2 4 0 US X2 5 7.exe
- Traverse No update required

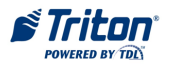

#### Service Packs to load

- xu20xcmn2.4.0sp4a.tlf X1 (XScale) US Update (must install on US 2.4.0) Inside web site zip file: XScale\_2.4.0\_TDL Gateway Modem.exe
- xu30xcmn2.4.0sp4a.tfv X2 US Update (must install on US 2.4.0) Inside web site zip file: X2 2.4.0 TDL Gateway Modem.exe
- xu30xcmn3.0.0sp3.tfv Traverse US Update (must install on US 3.0.0) Inside web site zip file: X2 3.0.0 TDL Gateway Modem.exe

SSL Certificate Load Files (if more than 1 are listed, install both load files):

SSL files are required to allow the ATM to communicate with your host/processor more securely. Some files are loaded in the updates you just performed. Use the chart below to determine the additional files required for your ATM.

•Go to *Management* > *System Parameters* > *Software Update* and select load file(s) from table below to enable SSL for the specified processor, if this has not been installed previously.

• System will restart and install software.

•After system restarts, go to *Management > System Parameters > Restart Terminal* again.

**NOTE:** This second proper restart is required to marry the SSL certificate to the ATM. Failure to perform this second restart may cause the SSL certificate to be lost if an improper shut down occurs.

| Processor                 | XScale Load File(s) | X2 Load File(s)   |
|---------------------------|---------------------|-------------------|
| Metavante                 | xu20tsck2.0.0.tlf   | xu30tsck2.0.0.tfv |
|                           | xt20tcmv1.0.0.tlf   | xt30tcmv1.0.0.tfv |
| Digital Network Solutions | xu20tsck2.0.0.tlf   | xu30tsck2.0.0.tfv |
|                           | xt20tcdn1.0.0.tlf   | xt30tcdn1.0.0.tfv |
| First Data                | xt20cavs1.0.0.tlf   | xt30cavs1.0.0.tfv |
| Switch Commerce           | xt20caeq1.0.0.tlf   | None              |
| Elan South                |                     |                   |
| Cardtronics / EzCorp      |                     |                   |
| Cash Depot                | xt20cagd1.0.0.tlf   | xt30cagd1.0.0.tfv |
| Atlanta Cash Solutions    | xt20cagt1.0.0.tlf   | xt30cagt1.0.0.tfv |
| ACFN                      | None                | None              |
| RBS World Pay             | None                | None              |
| CDS                       | None                | None              |

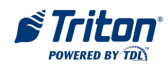

• Go to *Management* > *System Parameters* > *Shut Down Terminal* to shut down. Turn off power when prompted.

Go to the section for your ATM to continue the hardware installation, and last section to configure the ATM.

## IMPORTANT NOTES:

Use of any antenna, other than that supplied by Triton, WILL void the RF certification and warranty.

The antenna must be positioned such that there is at least 8 inches (20cm) separation from any person.

Refer to the FCC Certification on the next page.

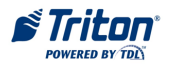

#### FCC CERTIFICATION

## TCB

#### GRANT OF EQUIPMENT **AUTHORIZATION**

Certification Issued Under the Authority of the **Federal Communications Commission** By:

Nemko Canada Inc. 303 River Road Ottawa, Ontario, K1V 1H2 Canada

Date of Grant: 03/10/2011

TCB

1M25F9W

Application Dated: 03/09/2011

Telit Communications S.p.A. Viale Stazione di Prosecco 5/b Trieste, 34010 Italy

Attention: Brian Tucker, Global VP, Quality

#### NOT TRANSFERABLE

EQUIPMENT AUTHORIZATION is hereby issued to the named GRANTEE, and is VALID ONLY for the equipment identified hereon for use under the Commission's Rules and Regulations listed below.

| FCC IDENTIFIER                             | : RI7CC86                             | 54-DUAL                                         |        |           |                   |
|--------------------------------------------|---------------------------------------|-------------------------------------------------|--------|-----------|-------------------|
| Name of Grantee                            | Telit Cor                             | nmunications S.p.A                              |        |           |                   |
| Equipment Class<br>Notes:<br>Modular Type: | B: PCS Licen<br>DUAL BAI<br>Single Mo | ised Transmitter<br>ND CDMA/GPS module<br>dular | •      |           |                   |
|                                            |                                       | Frequency                                       | Output | Frequency | Emission          |
| FCC Rule P                                 | arts                                  | Range (MHZ)                                     | Watts  | Tolerance | <u>Designator</u> |
| 22H                                        |                                       | 824.7 - 848.31                                  | 0.29   | 2.5 PM    | 1M25F9W           |

1851.25 - 1908.75

0.287

2.5 PM

Power listed is conducted. The maximum antenna gain including cable loss for compliance with radiated power limits, RF exposure requirements and the categorical exclusion requirements of 2,1091 is 5,12 dBi for part 22H and 6,12 dBi for part 24E. The antenna(s) used for this transmitter must be installed to provide a separation distance of at least 20 cm from all persons and must not transmit simultaneously with any other antenna or transmitter except in accordance with FCC multi-transmitter product procedures. This device is allowed only for OEM integration into host products. Consumer or end-user installation is not allowed. End-users and OEM integrators must be provided with specific information required to satisfy RF exposure compliance.

24E

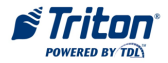

**Grant Notes** 

## **SECTION 1 TRAVERSE**

## NOTE:

After the software files are loaded, proceed with the modem installation.

- 1. Power down the ATM (*Management Functions > System Parameters > Shut Down*) Open the upper cabinet.
- 2. Install the TDL Gateway inside the cabinet. The USB Communications cable and double side tape will be used. Power is provide through the USB cable.

#### 3. WM:

The WM is mounted with double sided tape between the printer and power supply.

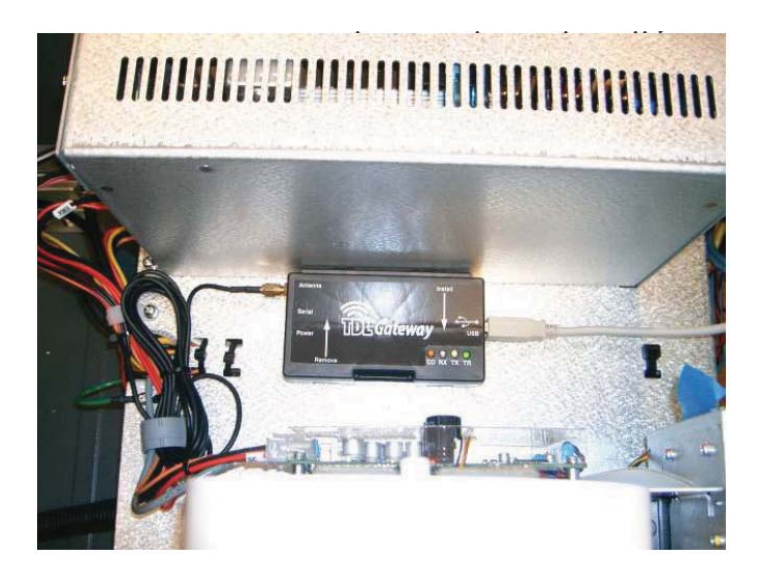

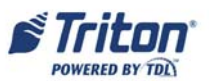

#### TDL GATEWAY MODEM

#### 4. ANTENNA:

Determine the location to install the antenna. Remember, the antenna location will directly affect the signal strength, both transmit and receive, of the TDL Gateway. The recommended location is on top of the cabinet. When routing the antenna cable to the WM Gateway, ensure the cable does not interfere with the opening and closing of the upper cabinet, or the operation of the printer or printer paper roll. Refer to the Notes on page 5 of the introduction for antenna clearance.

Mount the antenna to the outside of the cabinet as shown. The antenna cable is routed through the hole in the top of the cabinet.

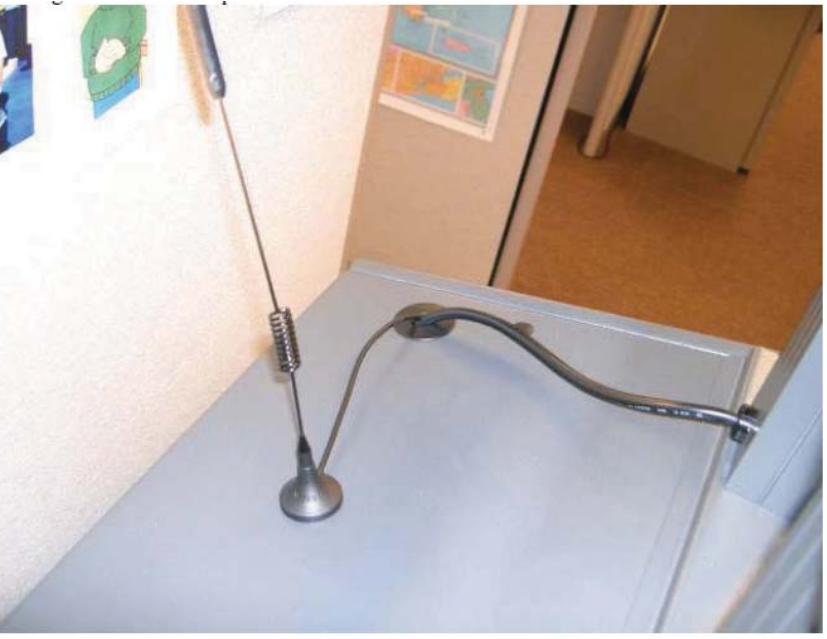

Zip tie the coax cable to the mount at the rear of the cabinet.

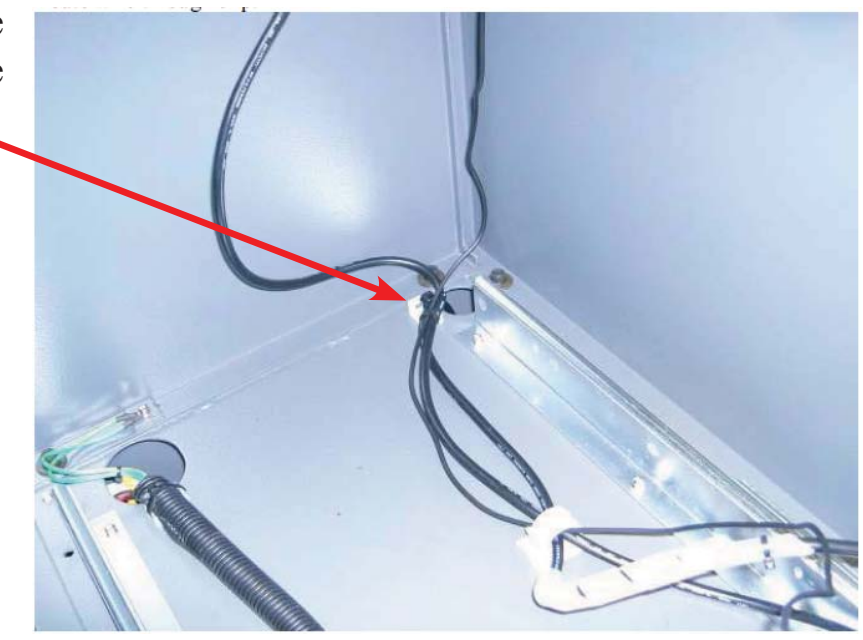

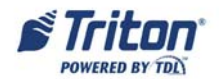

Zip tie the coax cable to the cable bundle on the tray.

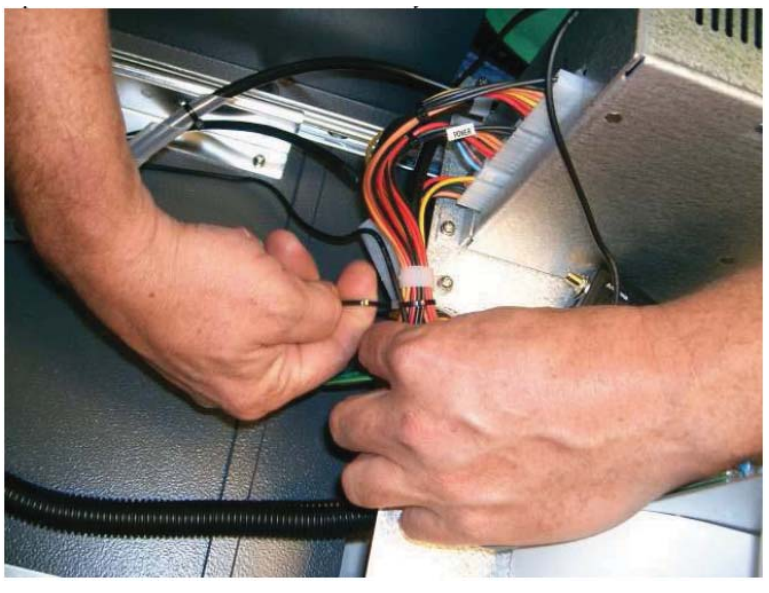

Bundle the excess antenna coax cable and place under the clip on the tray. Screw the antenna cable connector onto the TDL.

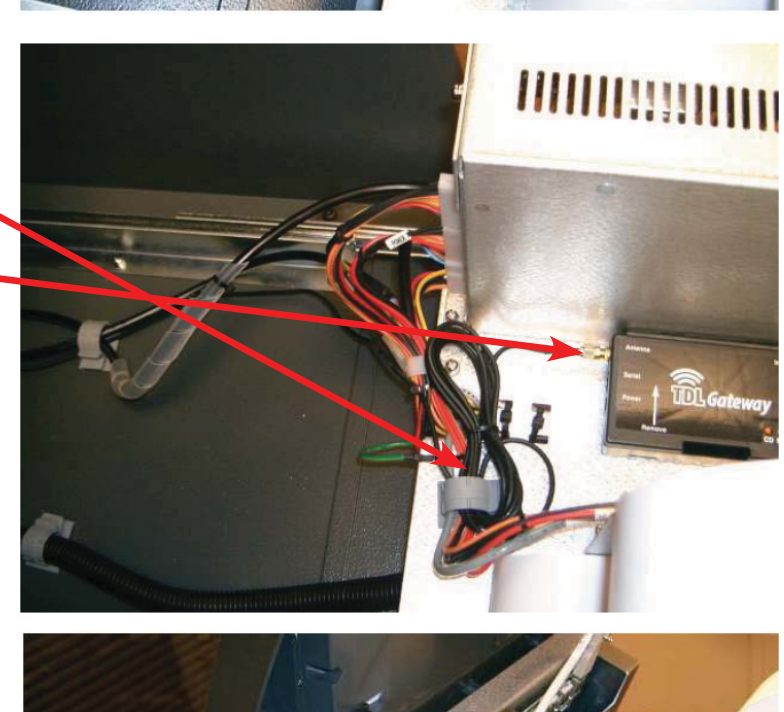

#### 5. COMMUNICATIONS:

X2 - route the USB cable from the WM. to the Main Board and connect. Ensure the cable does not interfere with the opening and closing of the upper cabinet. Zip tie USB cable to the LED backlight power cable.

UNPLUG THE YELLOW ETHERNET CABLE FROM THE MAIN BOARD!

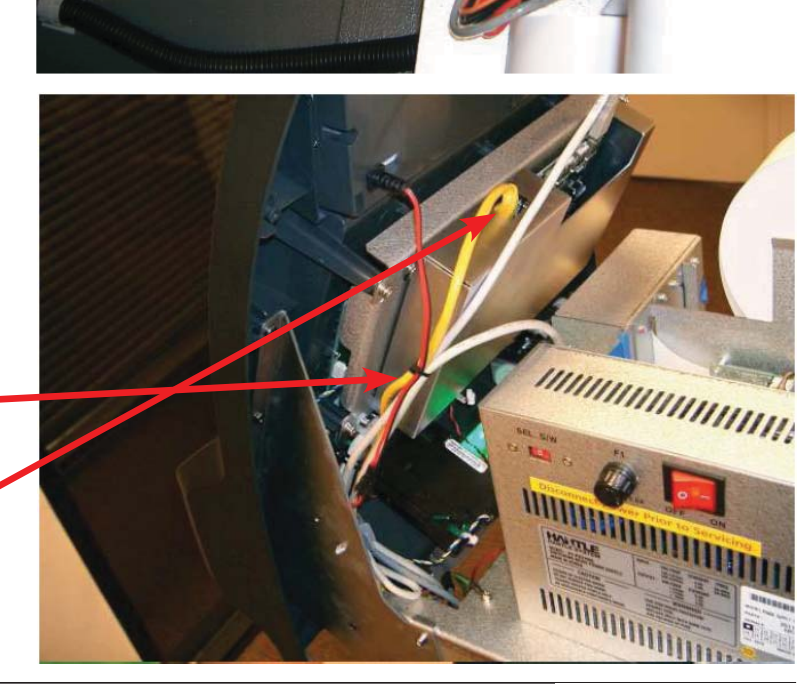

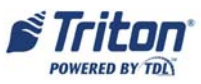

#### TDL GATEWAY MODEM

Route the USB cable under the clamp.

Ensure there is enough slack to allow the front panel to open and tilt down.

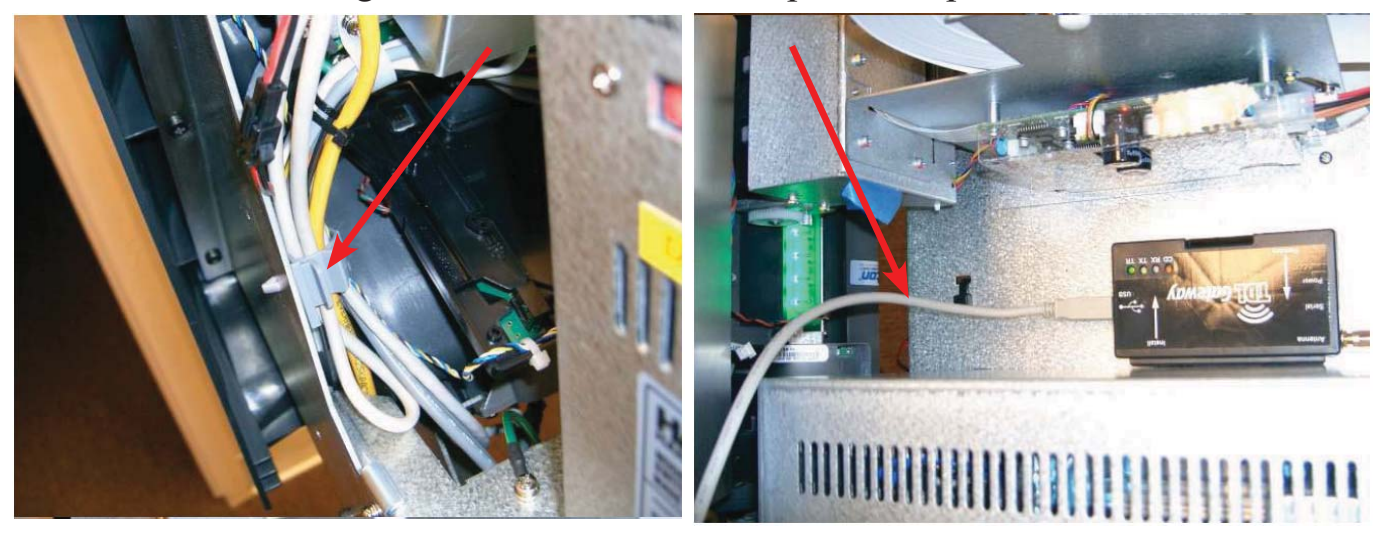

#### 6. **POWER:**

X2 - The TDL Gateway power is provide by the USB cable.

- 7. Start the ATM and close the upper cabinet. The POST will not find the new modem. Refer to the Software Configuration section at the end of this document.
- 8. If a weak signal is encountered, and does not improve, it may be necessary to obtain the booster amplifier. The amplifier installs between the TDL Gateway and the antenna, and requires AC power. Contact Triton Technical Support for further details.

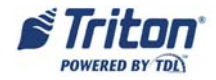

## SECTION 2 RL2300 RL1600 (X2)

## NOTE:

After the software files are loaded, proceed with the modem installation.

- 1. Power down the ATM (*Management Functions > System Parameters > Shut Down*) Open the upper cabinet.
- 2. Install the TDL Gateway inside the cabinet. The USB Communications cable will be used. Power is provide through the USB cable.

#### 3. WM:

The WM is mounted on the right side (RL1600), or on the roof of the cabinet (RL2300), on the studs provided

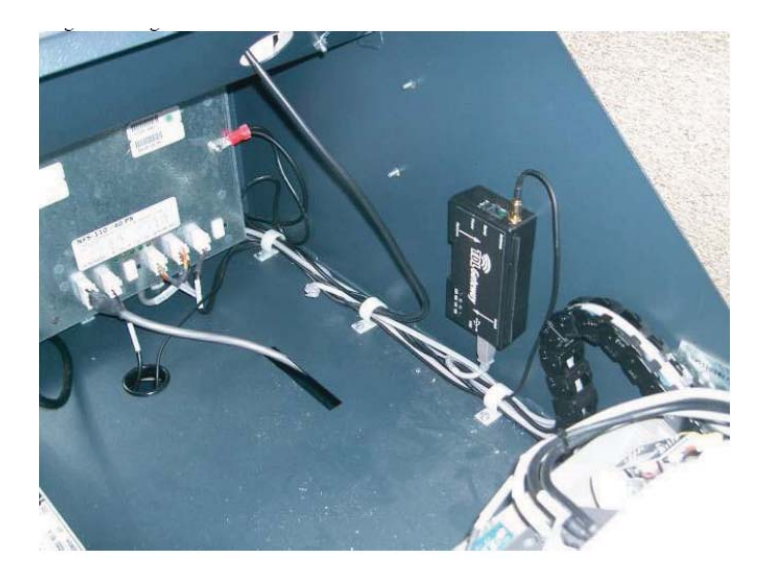

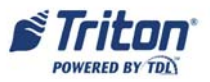

#### TDL GATEWAY MODEM

#### 4. ANTENNA:

Determine the location to install the antenna. Remember, the antenna location will directly affect the signal strength, both transmit and receive, of the TDL Gateway. The recommended location is on top of the cabinet. When routing the antenna cable to the WM Gateway, ensure the cable does not interfere with the opening and closing of the upper cabinet, or the operation of the printer or printer paper roll. Refer to the Notes on page 5 of the introduction for antenna clearance.

Mid Topper - Mount the antenna to the outside of the cabinet as shown. The antenna cable is routed through the hole in the bottom of the cabinet.

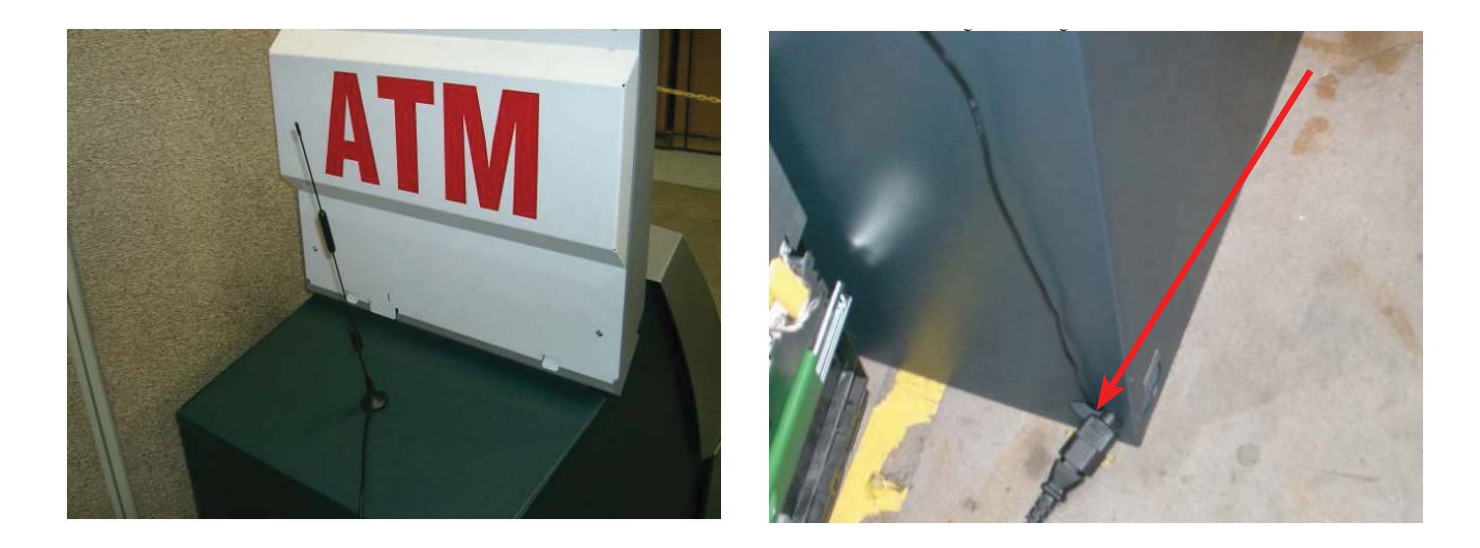

Route the cable up to the ceiling of the cabinet and through the clip.

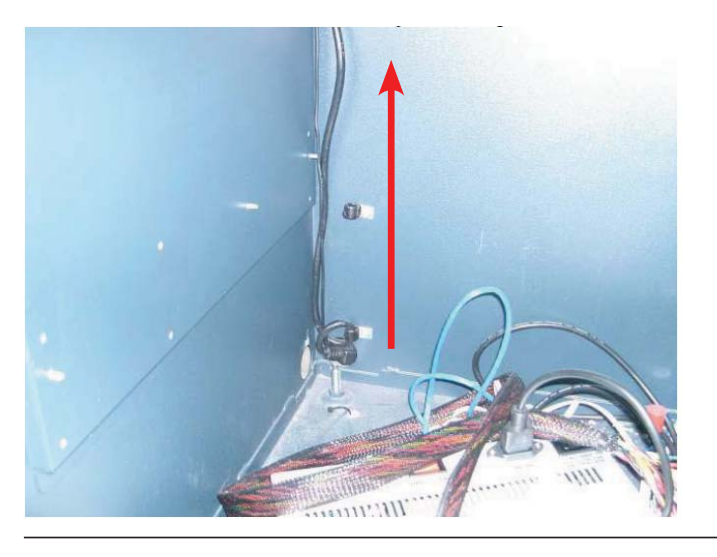

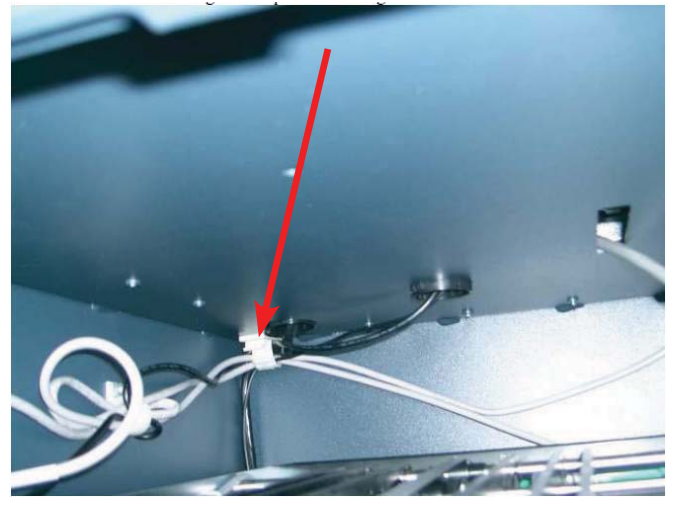

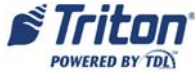

#### RL2300 RL1600 INSTALLATION

High Topper or no Topper -Route the antenna cable through the hole in the top.

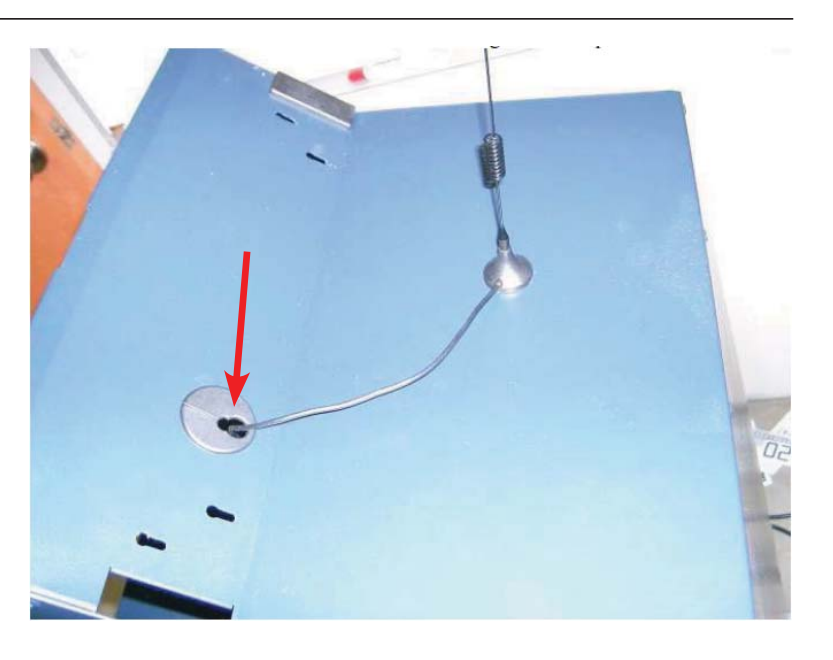

Bundle the excess antenna coax cable and place on top of the power supply.. Screw the antenna cable connector onto the WM.

#### 5. COMMUNICATIONS:

X2 - route the USB cable from the WM. to the Main Board and connect. Ensure the cable does not interfere with the opening and closing of the upper cabinet. If there was a cable used for the Telephone modem, it can be used again.

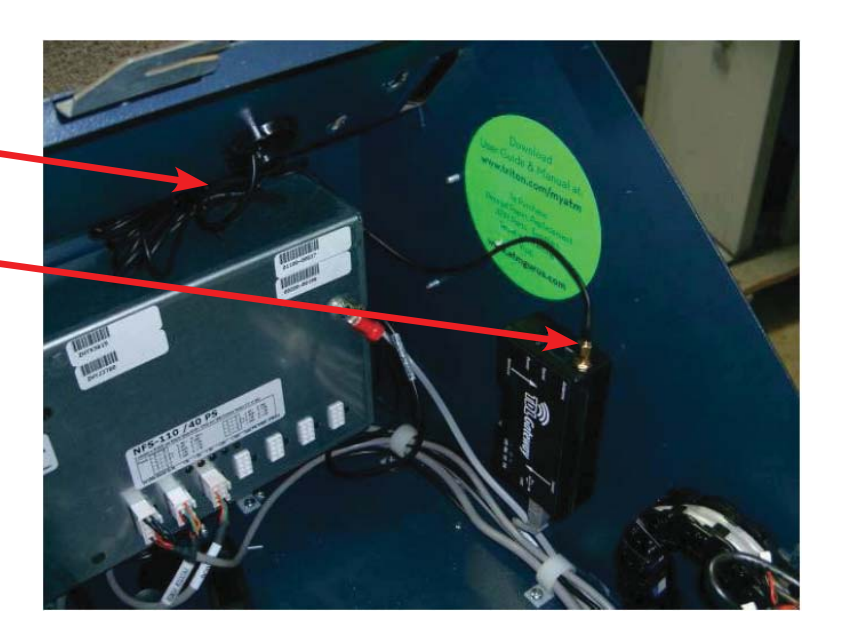

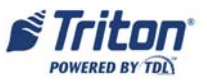

#### 6. **POWER:**

X2 - The TDL Gateway power is provide by the USB cable.

- 7. Start the ATM and close the upper cabinet. The POST will not find the new modem. Refer to the Software Configuration section at the end of this document.
- 8. If a weak signal is encountered, and does not improve, it may be necessary to obtain the booster amplifier. The amplifier installs between the TDL Gateway and the antenna, and requires AC power. Contact Triton Technical Support for further details.

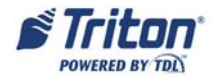

## SECTION 3 RL5300 (X2)

## NOTE:

After the software files are loaded, proceed with the modem installation.

- 1. Power down the ATM (*Management Functions > System Parameters > Shut Down*) Open the upper cabinet.
- 2. Install the TDL Gateway inside the cabinet. The USB Communications cable will be used. Power is provide through the USB cable.

#### 3. WM:

The WM is mounted on the control panel, on the studs provided.

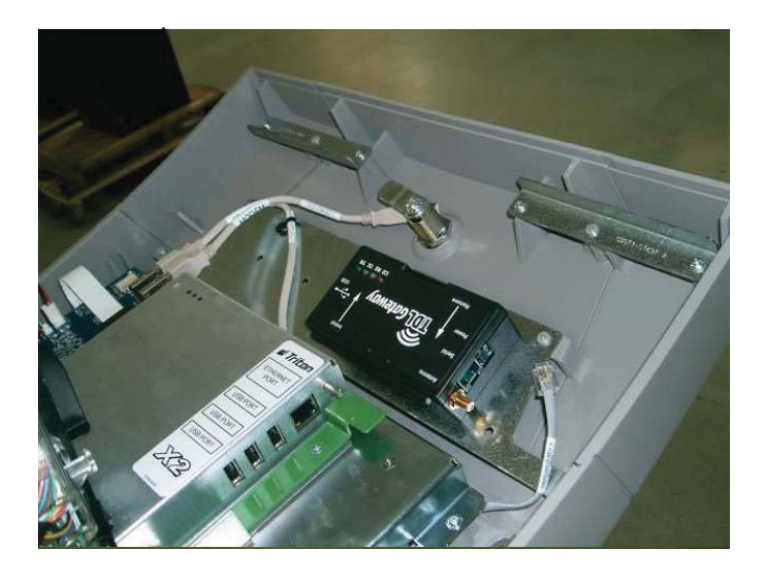

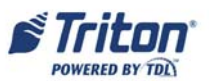

#### TDL GATEWAY MODEM

#### 4. ANTENNA:

Determine the location to install the antenna. Remember, the antenna location will directly affect the signal strength, both transmit and receive, of the TDL Gateway. The recommended location is on top of the cabinet. When routing the antenna cable to the WM Gateway, ensure the cable does not interfere with the opening and closing of the upper cabinet, or the operation of the printer or printer paper roll. Refer to the Notes on page 5 of the introduction for antenna clearance.

Mid Topper - Mount the antenna to the outside of the cabinet as shown. Remove the mid-topper sign and route the cable under the tab and down through the hole, Reinstall the mid-topper. Ensure the topper does not pinch or cause fraying of the cable.

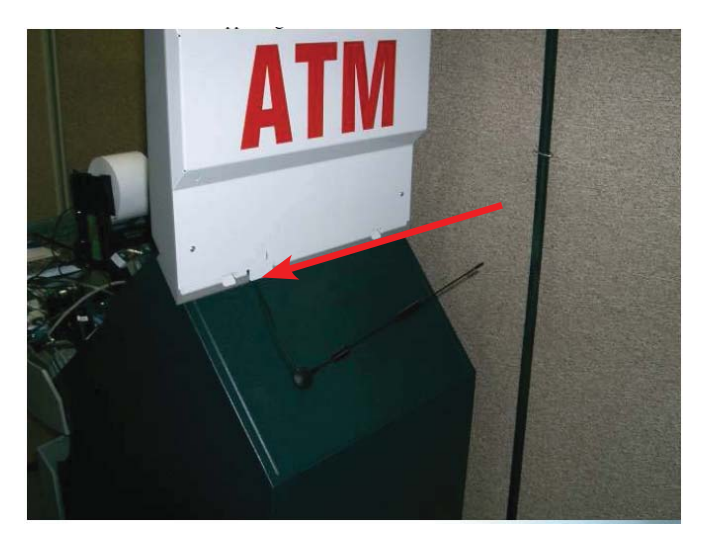

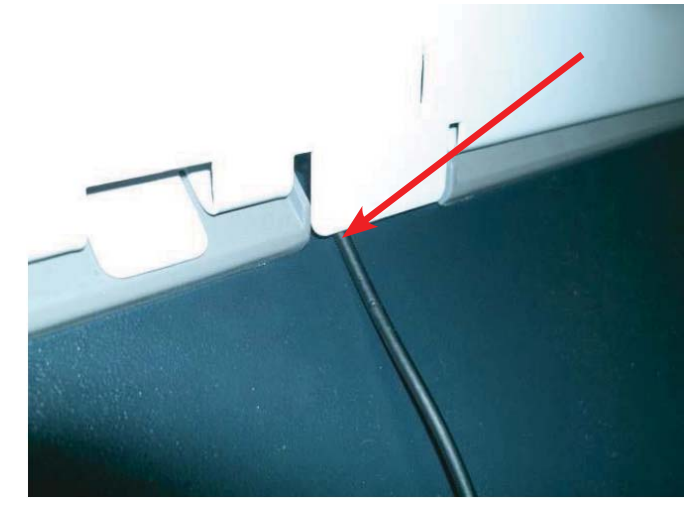

High Topper or no Topper -Rout the antenna cable through the hole in the top. Install grommet.

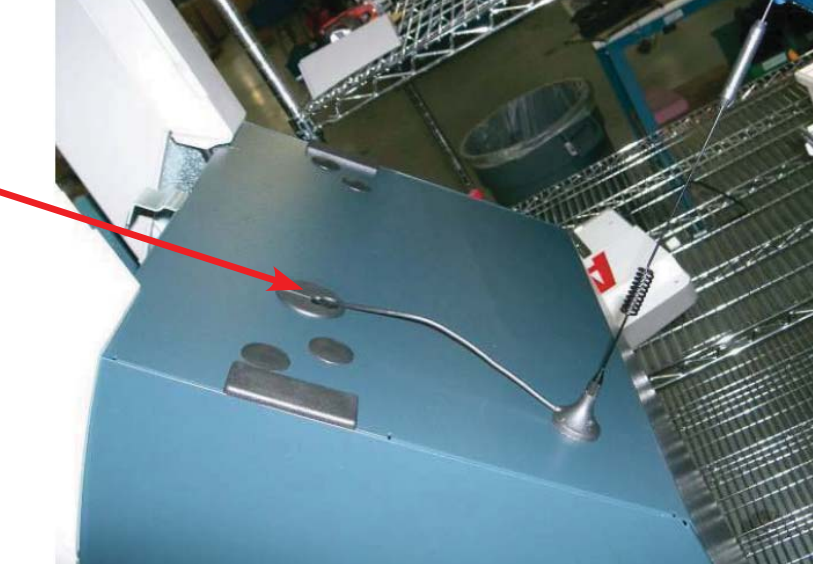

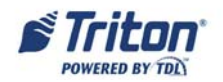

Connect the antenna cable to the WM. Route the cable under the LCD boss.

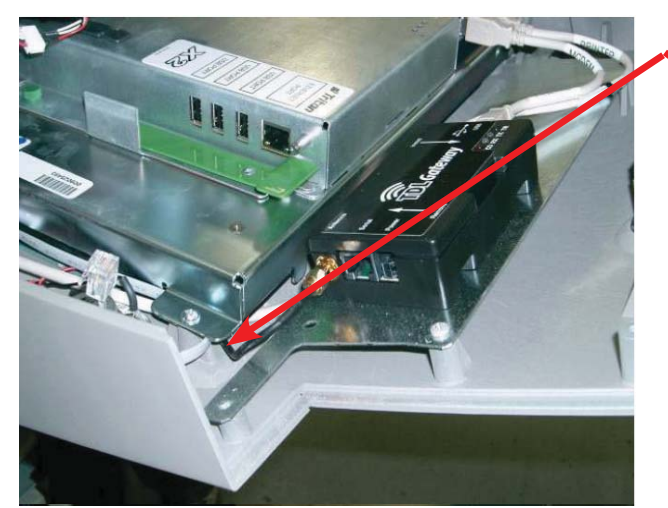

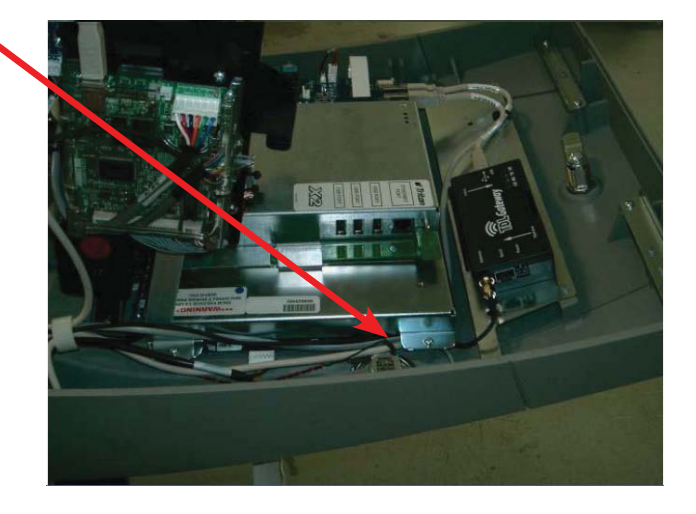

Continue routing through the two clips on the control panel and to the rear of the cabinet. Zip tie the coax cable to the wire bundle at the back left corner.

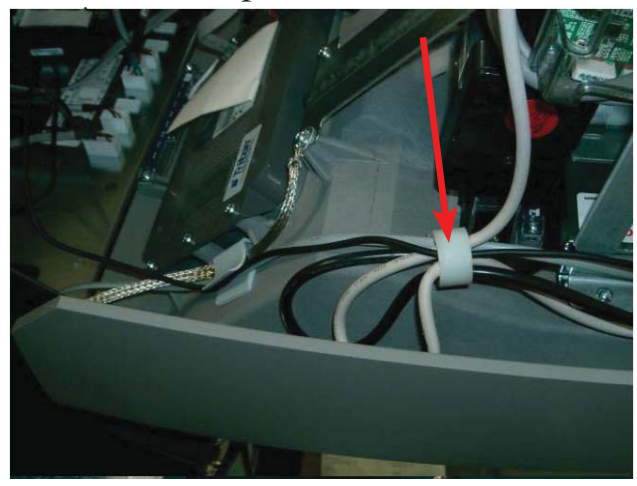

Bundle excess cable. Zip tie with captive mount. Insert into the hole in the corner. Ensure there is enough slack to allow the front panel to open.

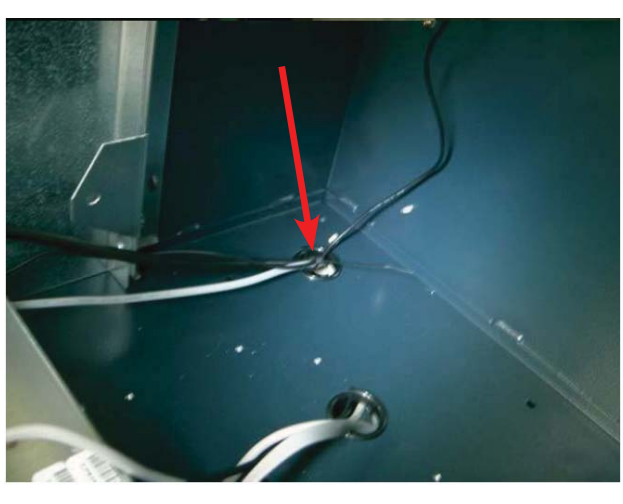

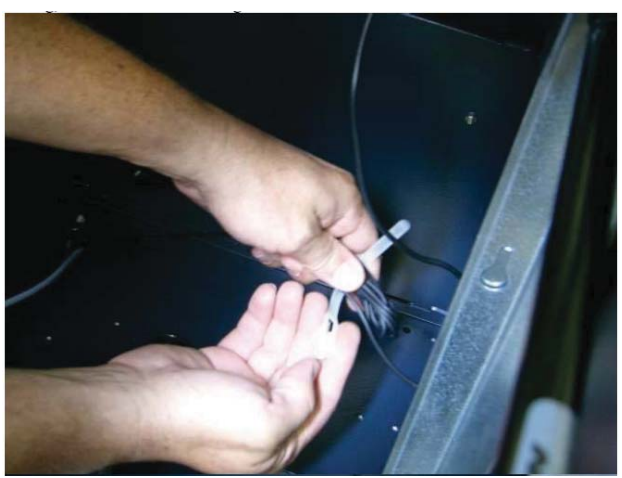

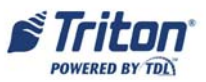

#### NOTE:

Ensure there is no excess cable in this area that could be pinched with the control panel on units with high topper signs installed.

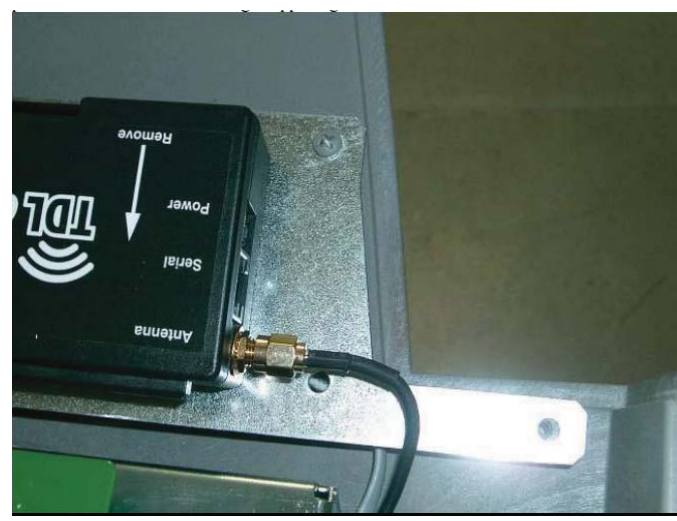

### 5. COMMUNICATIONS:

X2 - route the USB cable from the WM. to the Main Board and connect. Ensure the cable does not interfere with the opening and closing of the upper cabinet. If there was a cable used for the Telephone modem, it can be used again.

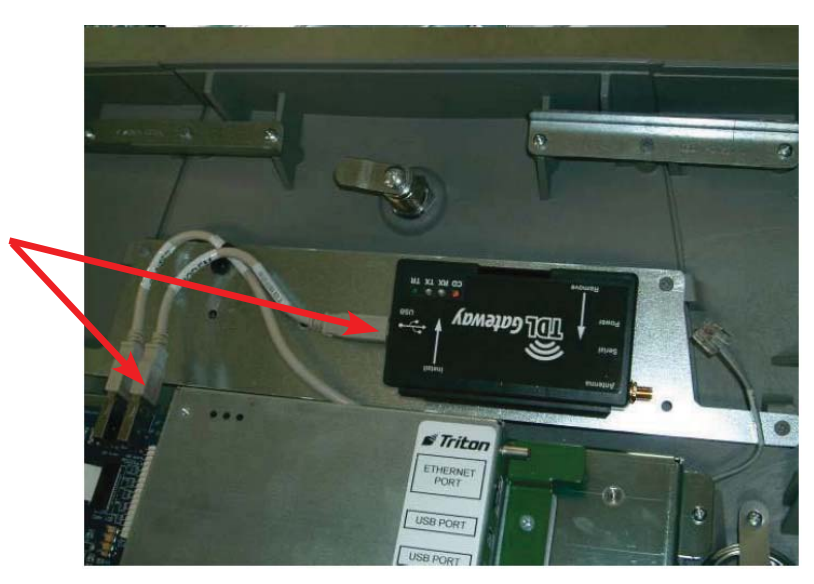

#### 6. **POWER:**

X2 - The TDL Gateway power is provide by the USB cable.

- 7. Start the ATM and close the upper cabinet. The POST will not find the new modem. Refer to the Software Configuration section at the end of this document.
- 8. If a weak signal is encountered, and does not improve, it may be necessary to obtain the booster amplifier. The amplifier installs between the TDL Gateway and the antenna, and requires AC power. Contact Triton Technical Support for further details.

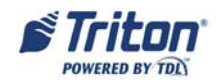

## SECTION 4 FT5000 RT2000 (X2) RT2000 with 10.4" display only

## NOTE:

After the software files are loaded, proceed with the modem installation.

- 1. Power down the ATM (*Management Functions > System Parameters > Shut Down*) Open the upper cabinet.
- 2. Install the TDL Gateway inside the cabinet. The USB Communications cable will be used. Power is provide through the USB cable.

#### 3. WM:

The WM is mounted on the top of the main board enclosure, in the telephone modem bracket. If the bracket is not present, the double sided tape may be used.

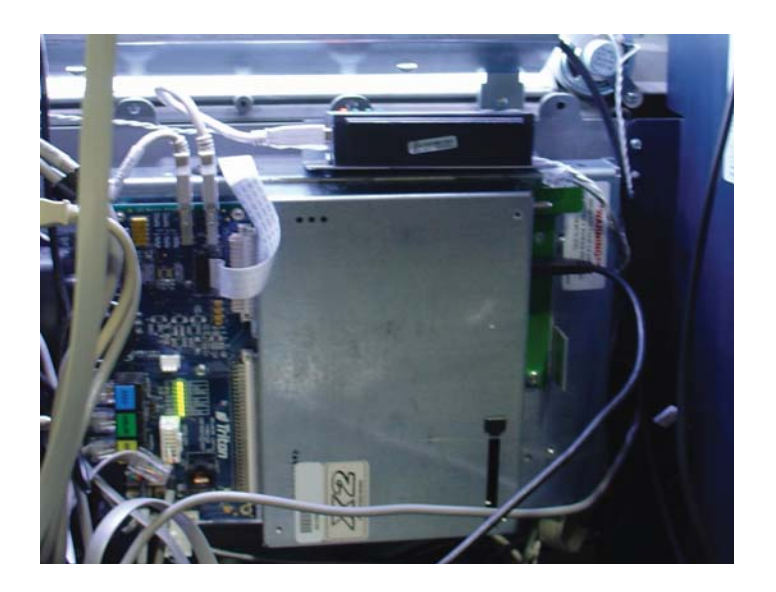

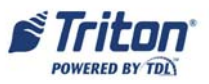

#### TDL GATEWAY MODEM

#### 4. ANTENNA:

Determine the location to install the antenna. Remember, the antenna location will directly affect the signal strength, both transmit and receive, of the TDL Gateway. The recommended location is on top of the cabinet. When routing the antenna cable to the WM Gateway, ensure the cable does not interfere with the opening and closing of the cabinet door, or the operation of the printer or printer paper roll. Refer to the Notes on page 5 of the introduction for antenna clearance.

Mount the antenna to the top of the cabinet. Route the cable through the hole. The RT2000 may not have an access hole. Drill a 7/16"hole in the right corner of the cabinet, much like the FT5000 shown. Ensure you miss the mounting bracket for the Rear Service Panel. Be very careful of the metal shavings from the drilling process. Do not allow them to fall into any electrical components.

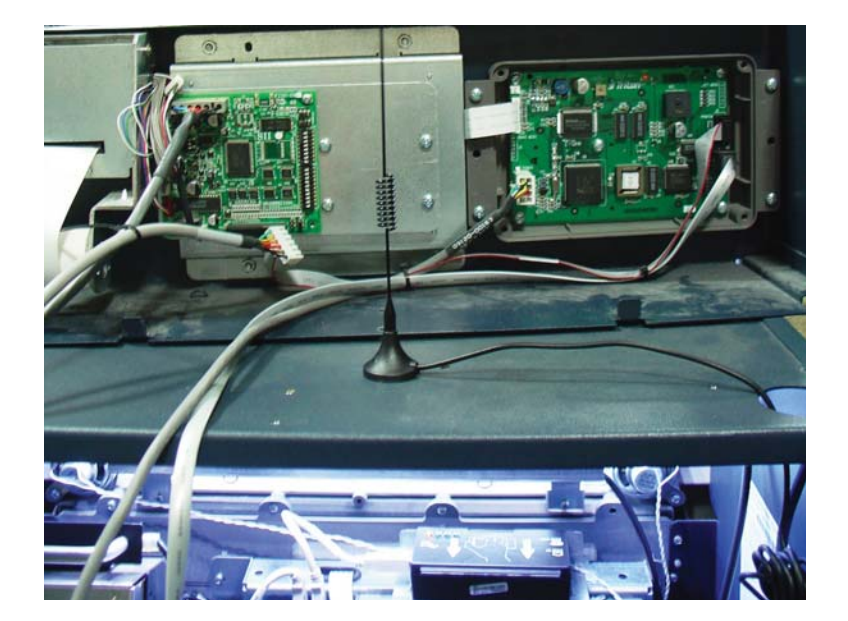

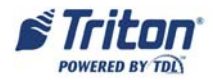

#### FT5000 RT2000 INSTALLATION

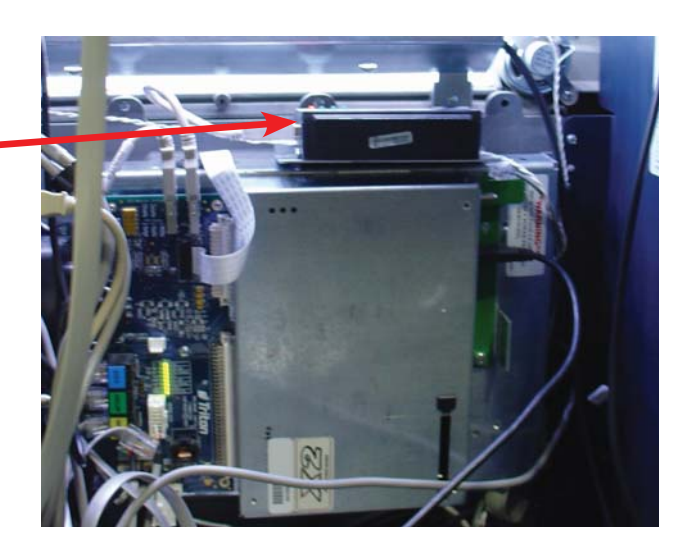

Bundle the excess cable and tie wrap.

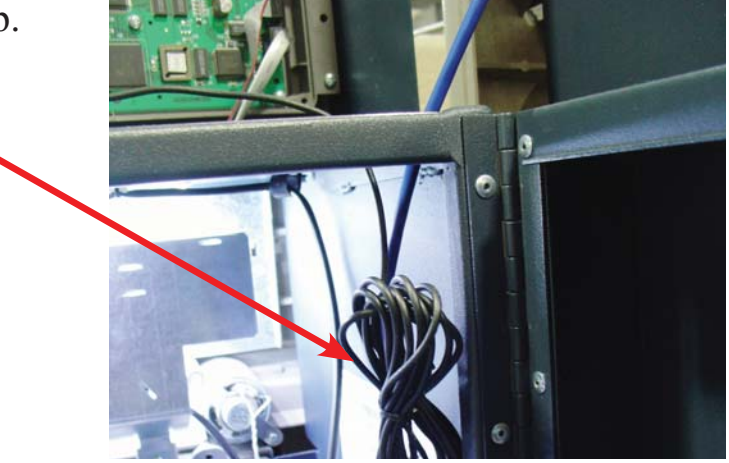

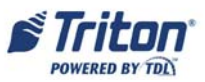

#### 5. COMMUNICATIONS:

X2 - route the USB cable from the WM. to the Docking Board and connect. If there was a cable used for the Telephone modem, it can be used again.

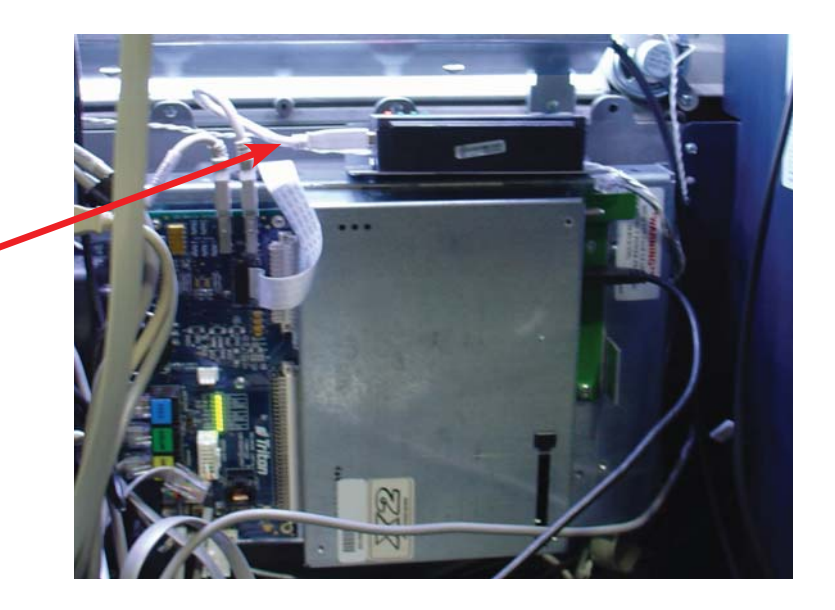

#### 6. **POWER:**

X2 - The TDL Gateway power is provide by the USB cable.

- 7. Start the ATM. The POST will not find the new modem. Refer to the Software Configuration section at the end of this document.
- 8. If a weak signal is encountered, and does not improve, it may be necessary to obtain the booster amplifier. The amplifier installs between the TDL Gateway and the antenna, and requires AC power. Contact Triton Technical Support for further details.

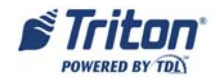

## SECTION 5 RL5100 (XScale)

## NOTE:

After the software files are loaded, proceed with the modem installation.

- 1. Power down the ATM (*Management Functions > System Parameters > Shut Down*) Open the upper cabinet.
- 2. Install the TDL Gateway inside the cabinet. The Serial Communications cable, power cable, and double side tape will be used. Power is provide through the DC power cable.

#### 3. WM

The WM is mounted with double sided tape to the back right corner.

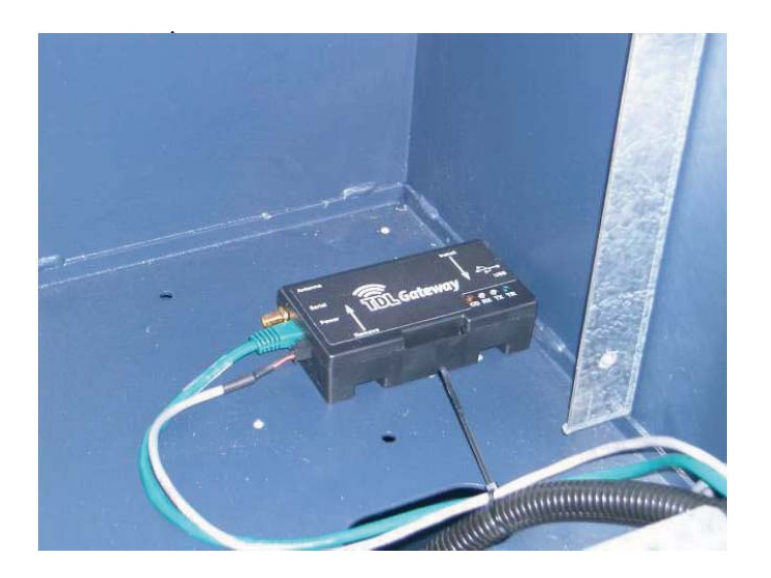

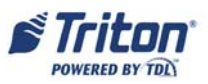

### TDL GATEWAY MODEM

#### 4. ANTENNA:

Determine the location to install the antenna. Remember, the antenna location will directly affect the signal strength, both transmit and receive, of the TDL Gateway. The recommended location is on top of the cabinet. When routing the antenna cable to the WM Gateway, ensure the cable does not interfere with the opening and closing of the upper cabinet, or the operation of the printer or printer paper roll. Refer to the Notes on page 5 of the introduction for antenna clearance.

Mid Topper - Mount the antenna to the outside of the cabinet as shown. The cable routes to the bottom of the cabinet. Route through the hole with grommet.High topper no topper - refer to the instructions in Section two RL2300 RL1600.

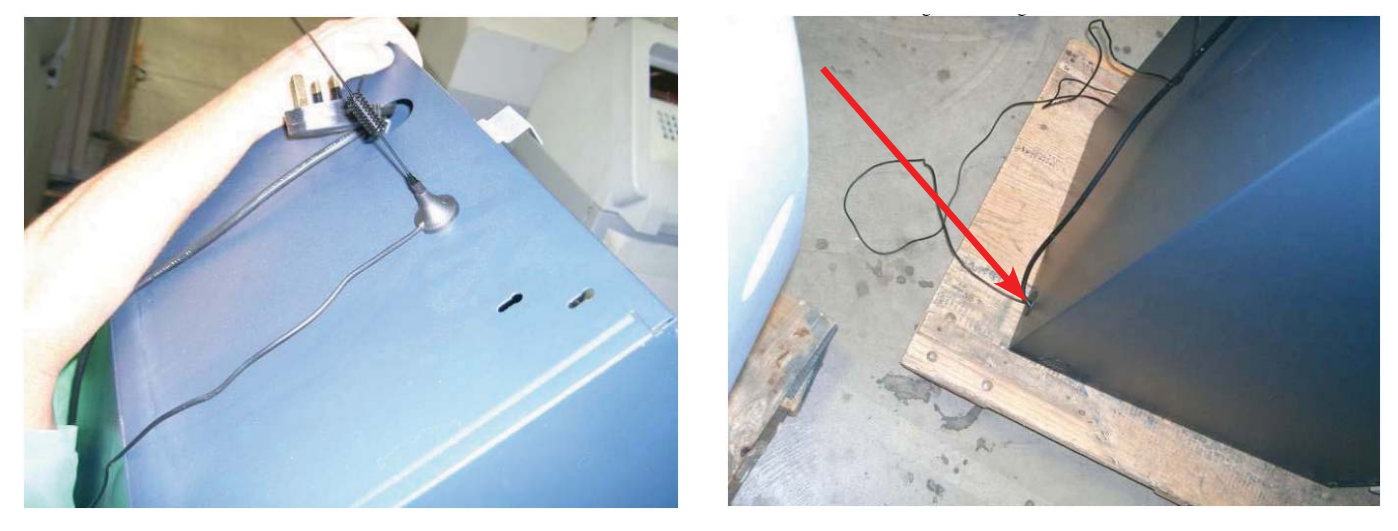

Route the cable up to the top. Route through the two clips on the ceiling.

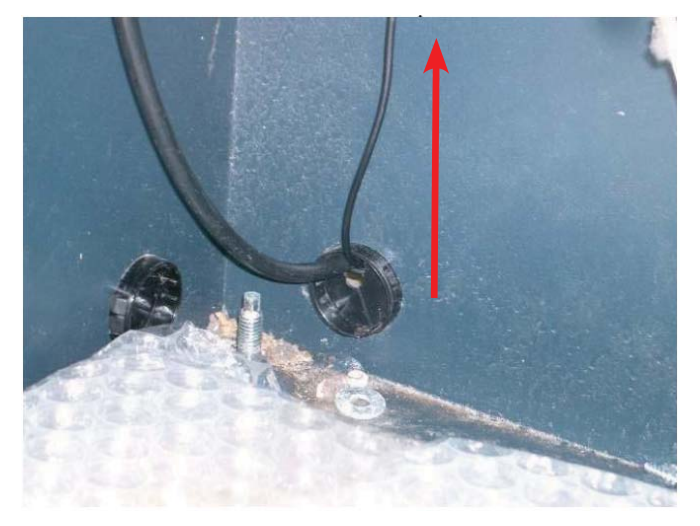

Route the cable up into the upper cabinet.

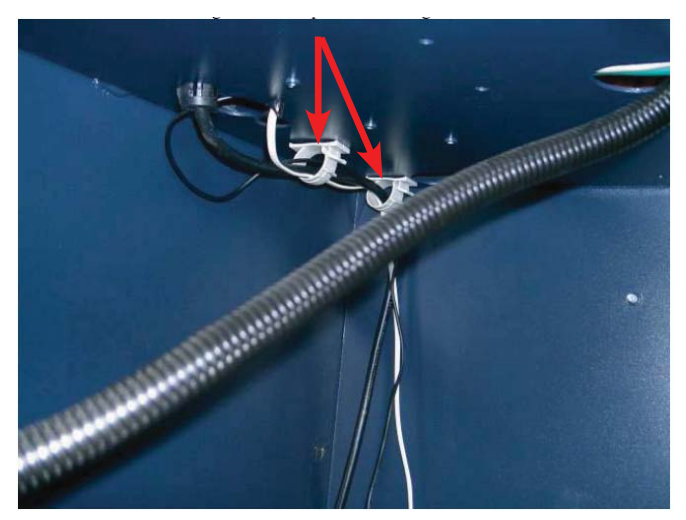

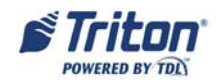

#### Connect the antenna cable to the WM.

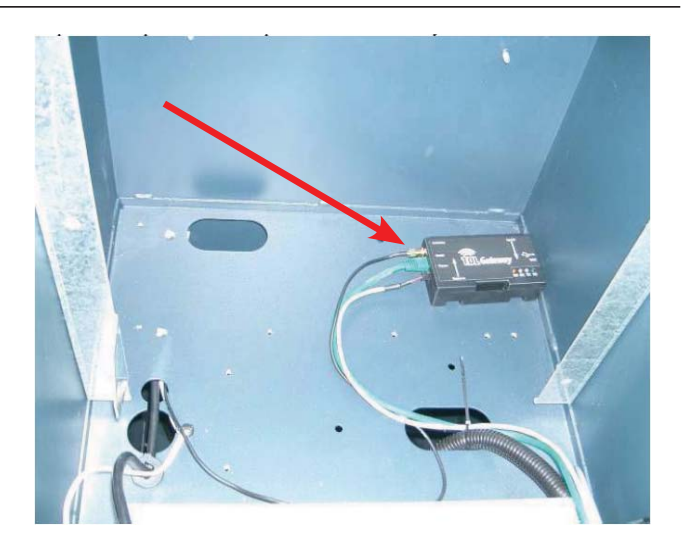

#### 5. COMMUNICATIONS:

Connect the RS232 serial cable (Green) to the Auxiliary port on the docking board. This cable resembles an Ethernet cable, but is not. DO NOT be tempted to connect it to the Ethernet port on the docking board.

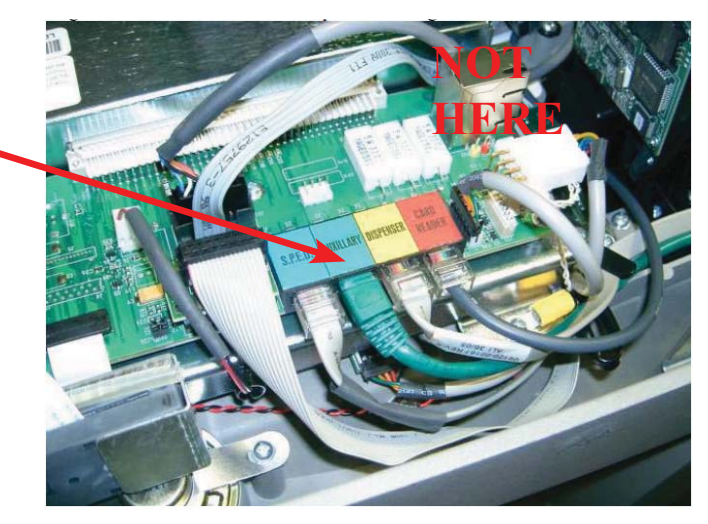

Route the comms cable under the clips. Zip tie to the cable bundle.

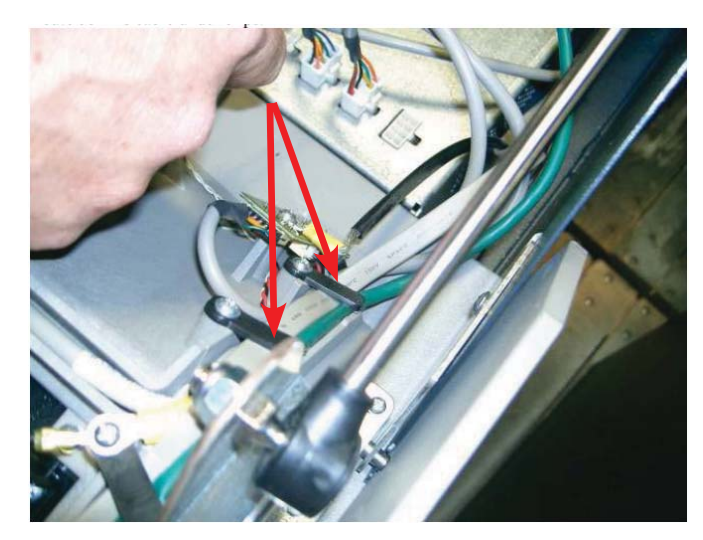

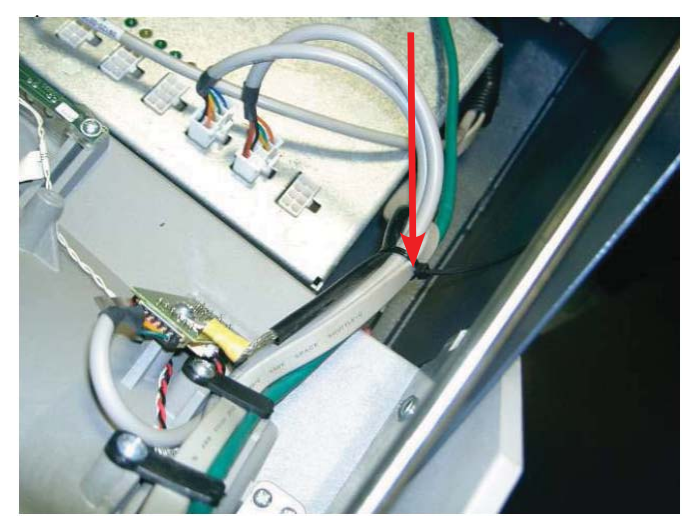

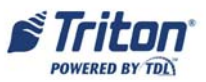

#### 6. **POWER**:

Connect the power cable to an open connection on the power supply. Zip tie the comms and power cables to the wire bundle. Connect the comm and power cables to the WM.

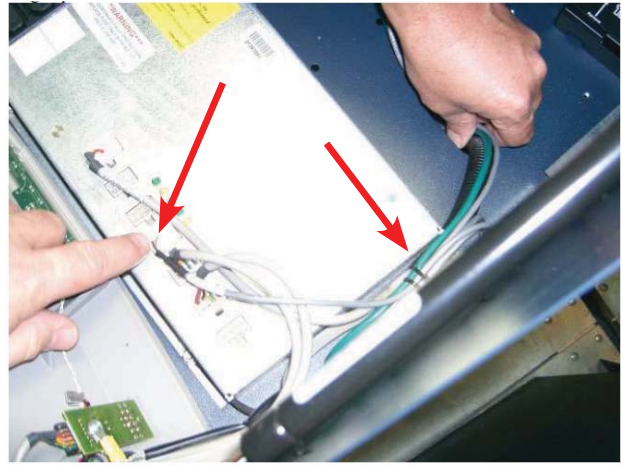

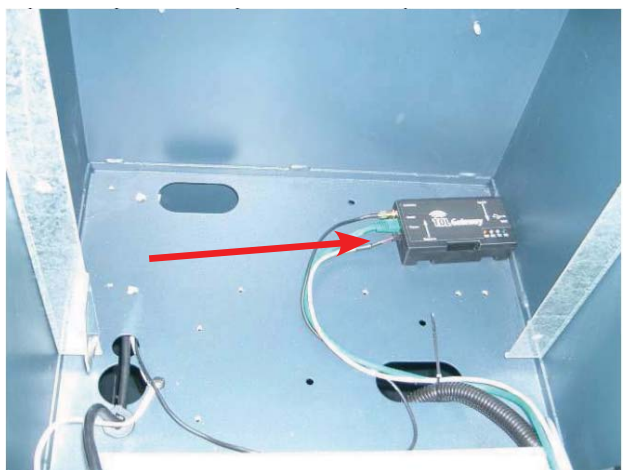

Snip off excess from all zip ties. Ensure the WM is secured to the cabinet with the double sided tape.

7. Start the ATM and close the upper cabinet. The POST will not find the new modem. Refer to the Software Configuration section at the end of this document.

8. If a weak signal is encountered, and does not improve, it may be necessary to obtain the booster amplifier. The amplifier installs between the TDL Gateway and the antenna, and requires AC power. Contact Triton Technical Support for further details.

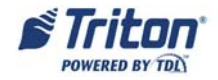

#### **SECTION 6 CONFIGURATION**

Go to *Management > Terminal Configuration > Communications*. Configure as follows:

- 8 Communication Protocol: TCP/IP (Wireless)
- F4 Enable SSL: Enabled
- Configure other communication settings according to host processor specifications for SSL TCP/IP. This includes 1 the Host domain name and 2 port number.
- Press ENTER to save changes

Go to *Management* > *Diagnostics* > *Modem Ethernet* > *Configure Ethernet* Settings.

- Enable DHCP: Enabled (check mark, may already be there).
- Press ENTER to save settings

Go to *Management > System Parameters > Restart Terminal* to apply settings.

# **Triton Connect (TC):** If you are using Triton Connect, you must have an SSL certificate in your TC PC, a Domain name for the TC PC, and the TC software must be upgraded to TC5.5.6.

ATM TC configuration:

Go to *Management* > *Terminal Configuration* > *More Options* > *Triton Connect*. Configure as follows:

- F4 (bottom left screen key): Select TCP/IP
- 1 Host Address: This is the domain name of your TC computer
- 2 Host IP Port: 9324 (This is different than normal TCP/IP which is 9323) Ensure you designate this port in your TC application set up as well.
- 3 Alarm IP Address: This will probably be the same as above.
- 4 Alarm IP Port: 9324
- 5 Max Retries: 1
- 6 Redial Delay: 5
- 7 Enable Triton Connect: Enabled
- Enable Scheduled Journal Calls: Disabled (optional)
- Call At Number of Journal Records: 0(optional)
- Call At Low Cash Threshold: 0(optional)
- (F3) Access Code: 123456 (This is an example, yours should be different. Ensure the same code is entered into the TC data, EPROM Access Code, for this terminal.)
- Press ENTER to save changes

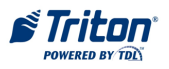

 $\succ$  To verify that the configuration is complete and the modem can reach the network, perform the following steps:

• Go to *Management > Diagnostics > TCP/IP Wireless* 

• Verify the "Wireless IP Address" field displays a valid TCP/IP address

 $\bullet$  If no address is displayed, check the Error Code displayed and contact tech support, 1.800.259.6672

ERROR CODES:

608 Phonebook entry is unavailable reinstall driver update file.

619 Port disconnected.

633 Modem disconnected, modem off or in use

666 Device not ready; device or modem is not functioning

679 No signal strength; antennae disconnected.

> To check the signal strength at the location:

- Go to Management > Diagnostics > TCP/IP Wireless
- Select "Disconnect" to disconnect from the network

• Select "Signal Strength" to verify the signal. The minimum acceptable signal is 7 (seven), and that may be marginal. Moving the antenna may increase efficiency. Push "Signal Strength" again to see new level.

• Select "Connect" to reconnect to the network. The IP address should reappear.

If a weak signal is encountered, and does not improve, it may be necessary to obtain the booster amplifier. The amplifier installs between the TDL Gateway and the antenna, and requires AC power. It increases both the Transmit and Receive signals. Contact Triton Technical Support for further details. 1.800.259.6672

To test communications to the host/processor:

• Go to *Management* > *Diagnostics* > *Modem/Ethernet* > *Test* 

• Press F8 key (bottom right screen key) to display virtual keyboard

• Enter the host name (from *Terminal Configuration* > *Communications* > *Host Address*)

• Press ENTER to test connection to host

Return the ATM to service and perform a balance inquiry or withdrawal to verify operation.

The release notes for the software service packs listed in the front of this instruction are attached. Please read them carefully.

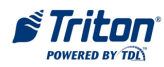

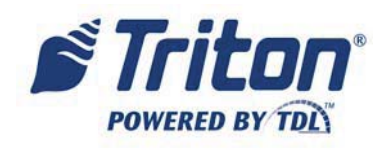

**Triton Systems of Delaware, LLC** 

# X1/X2 TDL Gateway Software Release Notes

## Affected products RL1600, RL2000, RL5000, FT5000, RT2000, Traverse

September 30, 2011

Version 1.0

Triton Systems of Delaware, LLC 21405 B Street Long Beach, MS 39560 PHONE: (228) 868-1317 FAX: (228) 868-0437

TDL Gateway Software Release NotesTriton Systems of Delaware, LLCPage 1 of 15September 30, 2011

| INTRODUCTION           | 2 |
|------------------------|---|
| PLATFORMS AFFECTED     | 2 |
| HARDWARE SUPPORT       | 2 |
| SOFTWARE REQUIREMENTS  | 2 |
| EXTERNAL DEPENDENCIES  | 2 |
| DESCRIPTION OF CHANGES | 3 |
| TDL GATEWAY MODEM      | 3 |
| REVISION HISTORY 1     | 5 |

#### Introduction

This document describes software configuration for the TDL Gateway modem which is wireless configuration for Triton terminals.

### **Platforms Affected**

This release is for the following families:

- RL1600, RL2000, RL5000, FT5000, RT2000 (10.4" Display) with X2 Controller
- RL5000 with X1 (XScale) Controller
- Traverse

#### Hardware Support

• Triton TDL Gateway Modem and antennae is required.

#### Software Requirements

The following load files are included with this release:

- xu20xcmn2.4.0sp4a.tlf X1 (XScale) US Update (must install on US 2.4.0)
- xu30xcmn2.4.0sp4a.tfv X2 US Update (must install on US 2.4.0)
- xu30xcmn3.0.0sp3.tfv Traverse US Update (must install on US 3.0.0)

## **IMPORTANT:** For X2 and Traverse, the software above must be installed **BEFORE** connecting the modem to the ATM!

Please check with your host processor if any additional SSL certificates are required to be installed to properly connect using SSL.

#### **External Dependencies**

Triton Connect 5.5 SP1 is required to connect to ATMs with the TDL Gateway modem.

| TDL Gatew                       | way Software Release Notes |                    |
|---------------------------------|----------------------------|--------------------|
| Triton Systems of Delaware, LLC | Page 2 of 15               | September 30, 2011 |

## **Description of Changes**

#### **TDL Gateway Modem**

This software adds support for the TDL Gateway modem. The following section details the configuration needed to use the modem.

On the following screen, Main Menu – Terminal Configuration – Communication, "TCP/IP (Wireless)"should be selected for Communication Protocol.

| Main Menu/Terminal Configuration/Communication  |                              |
|-------------------------------------------------|------------------------------|
| 1 Host Address Triton.com Enter                 | RLTCP<br>8/11/2011 08:54 AM  |
| 2 Host IP Port 9971 Cancel                      | Screen File: XCSF0018        |
| 3 Permanent TCP/IP Connection                   |                              |
| 4 Enable Communication 5 Header                 |                              |
| 6 □ Use 12-Digit Sequence F4 ▼ Enable SSL       |                              |
| 7 Amount Type                                   | Exit Management<br>Functions |
| 8 Communication (TCP/IP (Wireless)  Protocol    |                              |
| 9 Communication Triton Standard TCP/IP  Message |                              |
| 0 Host Response 120<br>Timeout                  |                              |
| Reversal Communications                         |                              |
| F1 F1 Enable Persistent Reversals               | Current Terminal 0           |
| F2 Reversal Attempts 2                          | No Errors                    |
| F3 F3 Enable Reversals For Protocol Errors      |                              |
|                                                 |                              |

| TDL Gatew                       | vay Software Release Notes |                    |
|---------------------------------|----------------------------|--------------------|
| Triton Systems of Delaware, LLC | Page 3 of 15               | September 30, 2011 |

On the following screen, Main Menu – Terminal Configuration – Communication, "Enable SSL" should be selected.

| Main Menu/Terminal Configuration/Communication  |                              |
|-------------------------------------------------|------------------------------|
|                                                 | RLTCP                        |
| 1 Host Address triton.com Enter                 | 8/11/2011 08:54 AM           |
|                                                 | Prog 2.4.2                   |
| 2 Host IP Port 9971                             | Screen File: XCSF0018        |
| 3 Permanent TCP/IP Connection                   |                              |
| 4 Enable Communication 5 Header                 |                              |
| 6 Use 12-Digit Sequence F4 F4 Enable SSL        |                              |
| 7 Amount Type                                   | Exit Management<br>Functions |
| 8 Communication TCP/IP (Wireless)  Protocol     |                              |
| 9 Communication Triton Standard TCP/IP  Message |                              |
| 0 Host Response 120<br>Timeout                  |                              |
| Reversal Communications                         |                              |
| F1 F1 Enable Persistent Reversals               | Current Terminal 0<br>Error: |
| F2 Reversal Attempts 2                          | No Errors                    |
| F3 F3 Enable Reversals For Protocol Errors      |                              |
|                                                 |                              |

| TDL Gatew                       | ay Software Release Notes |                    |
|---------------------------------|---------------------------|--------------------|
| Triton Systems of Delaware, LLC | Page 4 of 15              | September 30, 2011 |

When TCP/IP (Wireless) is selected for the Communication Protocol, a menu item—"TCP/IP (Wireless)"—shows up on Main Menu – Terminal Diagnostics.

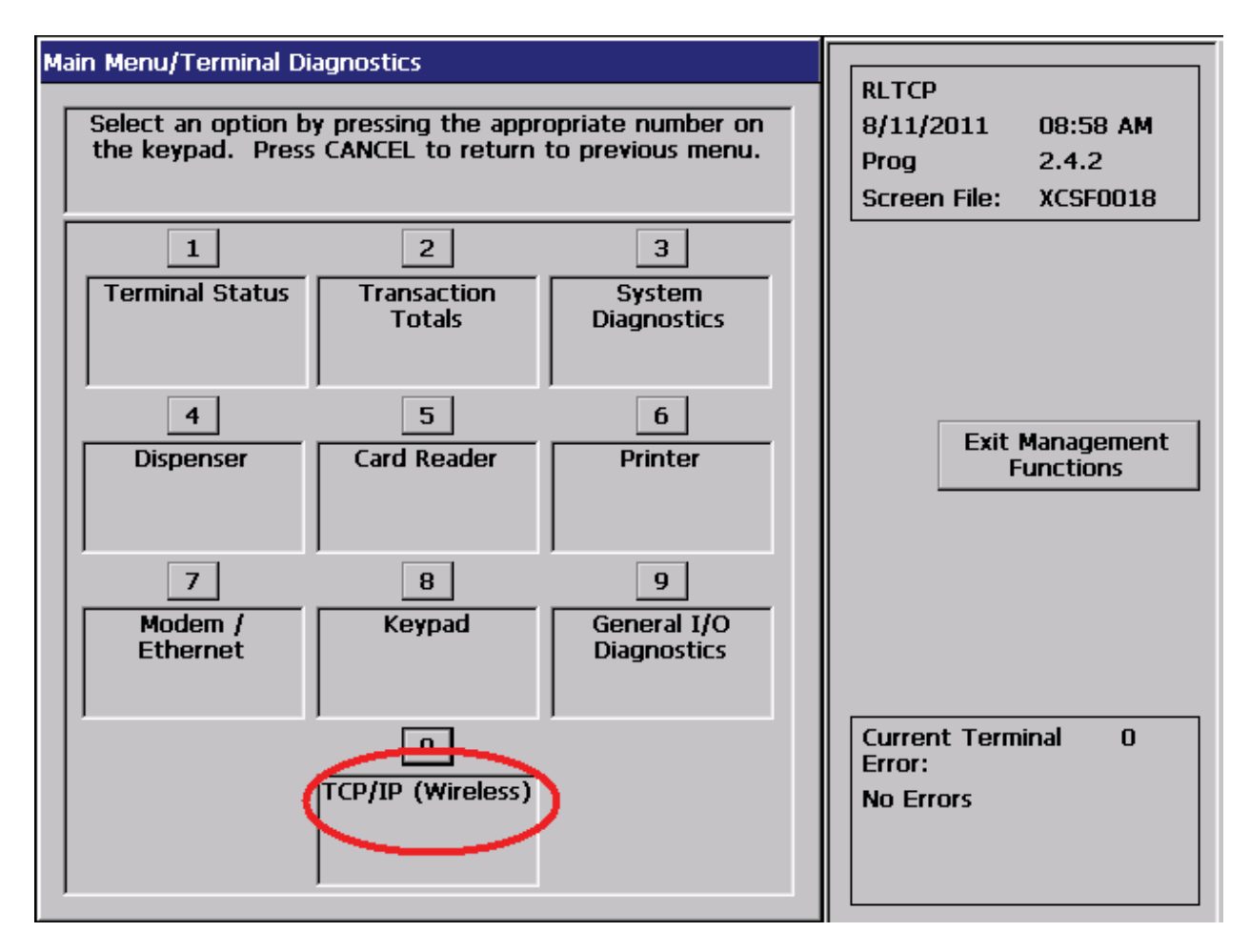

| Wireless Properties | ×      |                              |
|---------------------|--------|------------------------------|
|                     |        | RLTCP                        |
| Wireless IP         |        | 8/11/2011 08:57 AM           |
| Addr:               |        | Prog 2.4.2                   |
| Error Code:         | 0      | Screen File: XCSF0018        |
| Signal Strength 17  |        |                              |
| 2 Username:         |        |                              |
| 3 Password:         |        |                              |
| 4 Connect           | ОК     | Exit Management<br>Functions |
| 5 Disconnect        | Cancel |                              |
|                     |        |                              |
|                     |        |                              |
|                     |        | Current Terminal 0<br>Error: |
|                     |        | No Errors                    |
|                     |        |                              |
|                     |        |                              |
|                     |        |                              |

On the following screen, Main Menu – Terminal Diagnostics – TCP/IP Wireless, there is an option to test the Signal Strength.

Signal strength values are:

- (-113) dBm or less 0:
- 1: (-111) dBm
- 2...30: (-109) dBm..(-53) dBm / 2 dBm per step
- 31:
- (-51) dBm or greater not known or not detectable 99:

A signal strength of 7 or greater is recommended.

| TDL Gatew                       | vay Software Release Notes |                    |
|---------------------------------|----------------------------|--------------------|
| Triton Systems of Delaware, LLC | Page 6 of 15               | September 30, 2011 |

On the following screen, Main Menu – Terminal Diagnostics – TCP/IP Wireless, there is an option to Connect.

| Wireless Properties |        | × |                                           |
|---------------------|--------|---|-------------------------------------------|
|                     |        | _ | RLTCP                                     |
| Wireless IP         |        |   | 8/11/2011 09:02 AM                        |
| Addr:               |        |   | Prog 2.4.2                                |
| Error Code:         | 0      |   | Screen File: XCSF0018                     |
| 1 Signal Strength   |        |   |                                           |
| 2 Username:         |        |   |                                           |
| 3 Password:         |        |   |                                           |
| 4 Connect           | ОК     |   | Exit Management<br>Functions              |
| 5 Disconnect        | Cancel |   |                                           |
|                     |        |   |                                           |
|                     |        |   |                                           |
|                     |        |   | Current Terminal 0<br>Error:<br>No Errors |
|                     |        |   |                                           |

After selecting "Connect" on Main Menu – Terminal Diagnostics – TCP/IP (Wireless), the following screen appears which displays the Wireless IP Address received from the carrier upon a successful connection.

| Wireless Properties                                                                    | ×                 |                                                                    |
|----------------------------------------------------------------------------------------|-------------------|--------------------------------------------------------------------|
| Wireless IP<br>Addr:<br>Error Code:<br>1 Signal Strength<br>2 Username:<br>3 Password: | 24.221.37.57<br>0 | RLTCP<br>8/11/2011 09:00 AM<br>Prog 2.4.2<br>Screen File: XCSF0018 |
| <ul> <li>4 Connect</li> <li>5 Disconnect</li> </ul>                                    | OK<br>Cancel      | Exit Management<br>Functions                                       |
|                                                                                        |                   | Current Terminal O<br>Error:<br>No Errors                          |

| TDL Gatev                       | vay Software Release Notes |                    |
|---------------------------------|----------------------------|--------------------|
| Triton Systems of Delaware, LLC | Page 8 of 15               | September 30, 2011 |

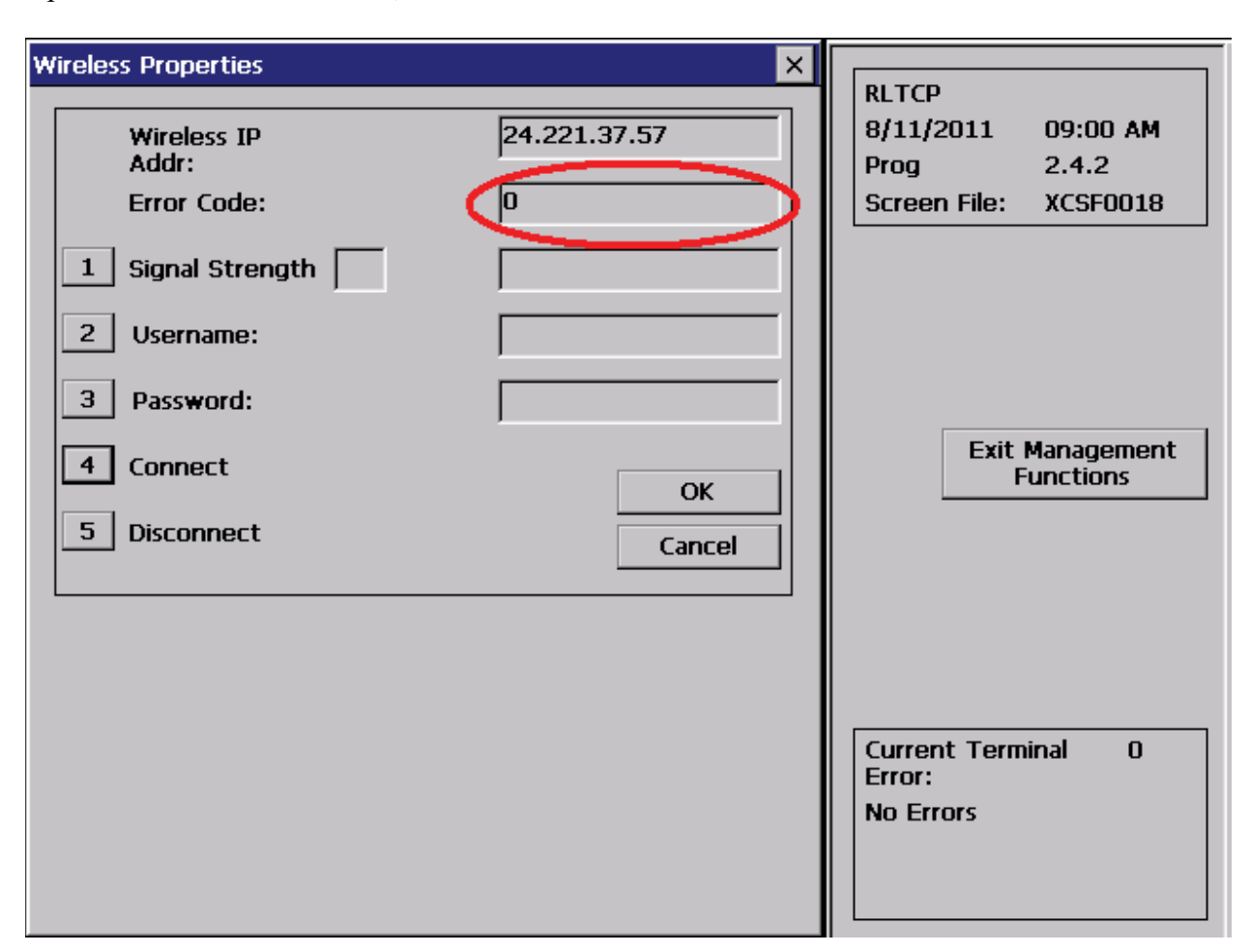

Upon a successful connection, the Error Code field will be 0.

If the connection the wireless provider is unsuccessful, some common error codes are:

- 608 Phonebook entry is unavailable reinstall driver update file.
- 619 Port disconnected.
- 633 Modem disconnected, modem off or in use
- 666 Device not ready; device or modem is not functioning
- 679 No signal strength; antennae disconnected.

In order to debug a SSL connection issue, go to Main Menu – Terminal Diagnostics – Modem / Ethernet.

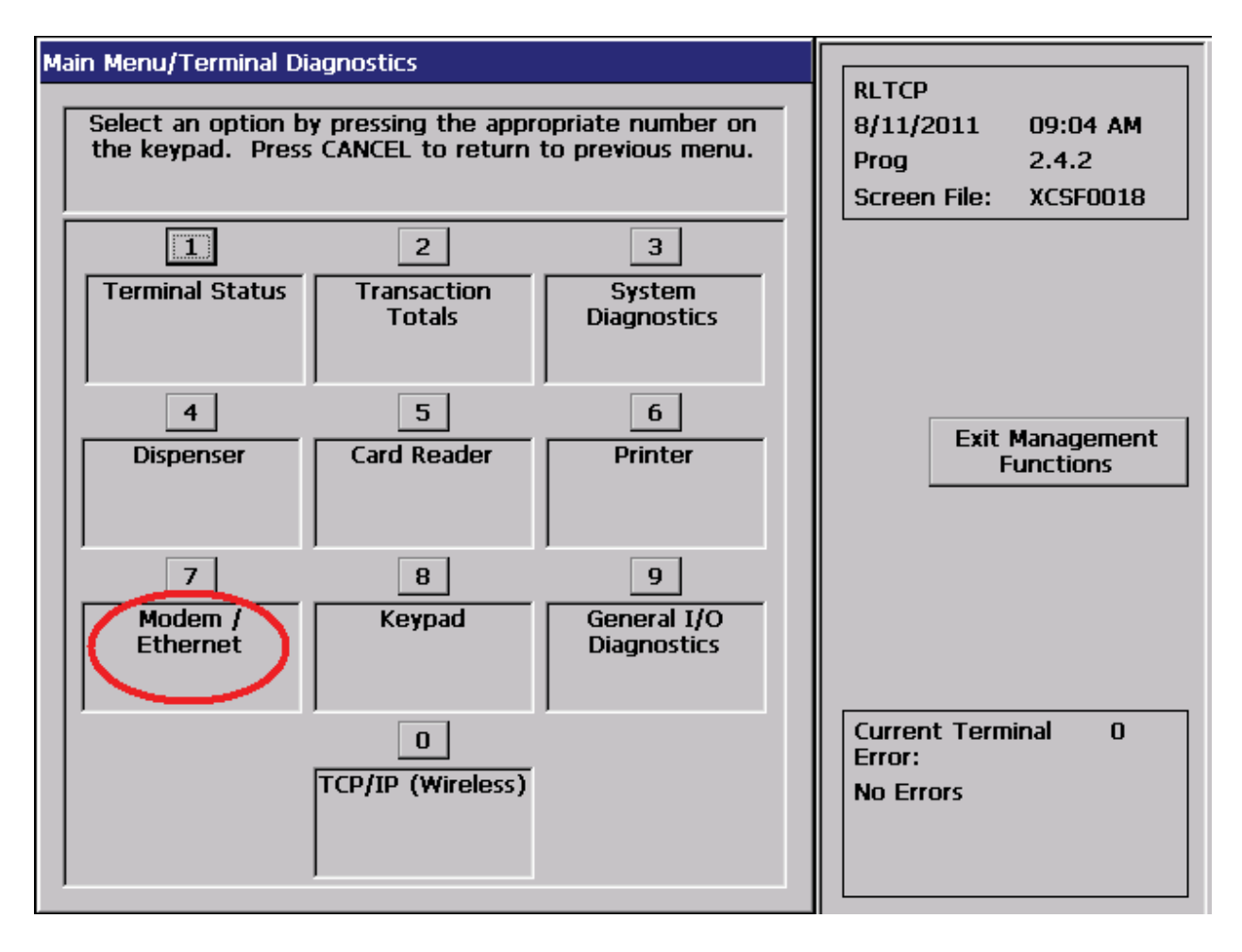

Select "Test" on Main Menu – Terminal Diagnostics – Modem / Ethernet. This will allow you to connect and disconnect and will provide more detailed information.

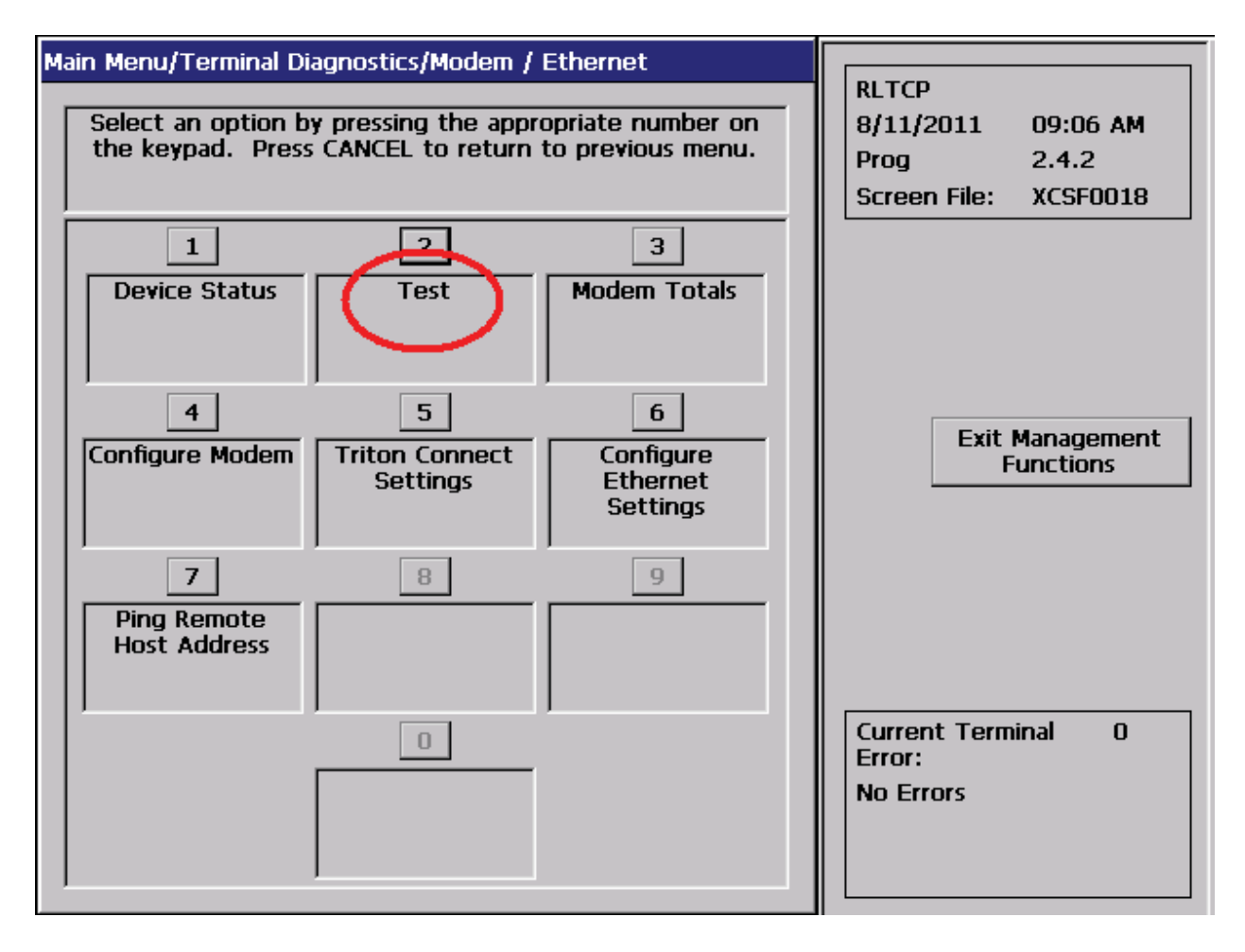

| TDL Gatev                       | vay Software Release Notes |                    |
|---------------------------------|----------------------------|--------------------|
| Triton Systems of Delaware, LLC | Page 11 of 15              | September 30, 2011 |

After selecting "Test" on Main Menu – Terminal Diagnostics – Modem / Ethernet, the following screen appears which prompts for a desired phone number (domain name). Note that this operation will use the port number configured in *Terminal Configuration* > *Communication* > *Host IP Port*.

| Enter Phone Number                                       |                                       |                                                                    |
|----------------------------------------------------------|---------------------------------------|--------------------------------------------------------------------|
| Enter the desired phone<br>number.<br>Cancel             | umber on<br>us menu.<br>3<br>1 Totals | RLTCP<br>8/11/2011 09:08 AM<br>Prog 2.4.2<br>Screen File: XCSF0018 |
| triton.com                                               | 6<br>Îgure<br>ernet<br>tinas          | Exit Management<br>Functions                                       |
| 7     8       Ping Remote     1       Host Address     1 | 9                                     |                                                                    |
|                                                          |                                       | Current Terminal O<br>Error:<br>No Errors                          |

| TDL Gatev                       | way Software Release Notes |                    |
|---------------------------------|----------------------------|--------------------|
| Triton Systems of Delaware, LLC | Page 12 of 15              | September 30, 2011 |

The following screen shows the results of a connection attempt. This is an example of a successful connect..

| Reset/Test Modem                                                                                                    |                                                                                                    |
|----------------------------------------------------------------------------------------------------|----------------------------------------------------------------------------------------------------|
| Modem Test In Progress Enter Press ENTER to Quit                                                                                                    | RLTCP           8/11/2011         09:23 AM           Prog         2.4.2           Screen File:         XCSF0018 |
| <pre>*** Attempting to connect to &lt; triton.com &gt; *** Connection in progress *** Connection complete, attempting to disconnect *** Disconnect complete.</pre> | Exit Management<br>Functions                                                                                    |

The following screen shows the results of a connection attempt. This is an example of a failure—specifically the error is Certificate invalid.

| Reset/Test Modem                                                                                                    |                                                                                                    |
|----------------------------------------------------------------------------------------------------|----------------------------------------------------------------------------------------------------|
| Modem Test In Progress Enter<br>Press ENTER to Quit                                                                                 | RLTCP           8/11/2011         09:10 AM           Prog         2.4.2           Screen File:         XCSF0018 |
| <pre>*** Attempting to connect to &lt; triton.com &gt; *** Connection in progress *** Connection failed: Certificate: Invalid</pre> | Exit Management<br>Functions                                                                                    |

Receiving the message "Connection failed: Certificate: Invalid" may indicate one of the following:

Out of date – Check the date on the terminal, OR

The certificate being used by the host has not been signed by a valid certificate authority.

| Revision History   |         |                       |  |  |
|--------------------|---------|-----------------------|--|--|
| Date               | Version | Description of Change |  |  |
| September 29, 2011 | 1.0     | Initial version       |  |  |

# Software Release Notes Triton Connect 5.5 SP1

## Affected products Triton Connect

September 30, 2011

Version 1.0

Triton Systems of Delaware, LLC 21405 B Street Long Beach, MS 39560 PHONE: (800) 367-7191 FAX: (228) 575-3101

|                | Triton Connect 5.5 SP1 Release Notes |                    |
|----------------|--------------------------------------|--------------------|
| Triton Systems | Page 1 of 4                          | September 30, 2011 |

| 1 | ΙΝΤ                        | RODUCTION                                                                                                    | 3           |
|---|----------------------------|----------------------------------------------------------------------------------------------------|-------------|
| 2 | PL                         | ATFORMS AFFECTED                                                                                                    | 3           |
|   | 2.1                        | HARDWARE REQUIREMENTS                                                                                                    | 3           |
|   | 2.2<br>2.3                 | EXTERNAL DEPENDENCIES                                                                                                    | 3<br>3      |
| 3 | DE                         | SCRIPTION OF NEW/MODIFIED FEATURES                                                                                                    | 3           |
|   | 3.1 TI                     | DL GATEWAY MODEM SUPPORT                                                                                                    | 3           |
| 4 | BU                         | G FIXES                                                                                                    | 4           |
|   | 4.1 CA<br>4.2 SE<br>4.3 CC | ANNOT RESCHEDULE CALL THAT DOES NOT CONTAIN MPTU DATA<br>ENDING MULTIPLE ALERTS FOR SAME ERROR STATUS<br>DMLOC ISSUE CAUSES TERMINAL MANAGER TO CRASH | 4<br>4<br>4 |
| R | EVISI                      | ON HISTORY                                                                                                    | 4           |

|                | Triton Connect 5.5 SP1 Release Notes |                    |
|----------------|--------------------------------------|--------------------|
| Triton Systems | Page 2 of 4                          | September 30, 2011 |

#### 1 Introduction

This document describes changes made to the Triton Connect 5.5 SP1 software release. This document describes changes from the 5.5 release.

#### 2 Platforms Affected

#### 2.1 Hardware Requirements

A new comloc will be required if upgrading from 4.x. The part number for the comloc is 05000-0005.

#### 2.2 Software Releases

Build Version: 5.5.6 Build Date: September 28, 2011 Operating Systems: Windows 2000 and Windows XP

Installation instructions:

- Download "Triton Connect 5.5 SP1.zip" from Triton website.
- Extract to local hard disk.
- Browse to "Triton Connect 5.5 SP1/Install Files".
- Execute "Launch.exe" by double-clicking.
- Select desired component to install.

#### 2.3 External Dependencies

None

### **3 Description of New/Modified Features**

#### 3.1 TDL Gateway Modem Support

This release of Triton Connect adds support for dynamic IP addresses for the TDL Gateway cellular modem. If the IP address of an ATM using a TDL Gateway modem changes, Triton Connect will be notified and the IP address it stores for the terminal will automatically be updated in the Triton Connect database.

|                | Triton Connect 5.5 SP1 Release Notes |                    |
|----------------|--------------------------------------|--------------------|
| Triton Systems | Page 3 of 4                          | September 30, 2011 |

### 4 Bug Fixes

## 4.1 Cannot reschedule call that does not contain MPTU data

If a call failed and had been written to the call error list, it could not be rescheduled unless the call contained MPTU provider data. This issue has been corrected.

#### 4.2 Sending multiple alerts for same error status

With email alerts configured at Triton Connect, if the same error status were received multiple times with no change in status in between then the email alert would be sent multiple times as well. This has been corrected. If Triton Connect receives an error status from the terminal that causes an email alert to be generated, another email alert will not be sent for that terminal until the error status has changed.

#### 4.3 Comloc issue causes Terminal Manager to crash

A comloc that contains corrupted data could cause the Terminal Manager to crash immediately after entering the password and pressing enter. This has been corrected by ignoring unused portions of data on the comloc.

| Revision History   |         |         |                       |  |  |  |
|--------------------|---------|---------|-----------------------|--|--|--|
| Date               | Version |         | Description of Change |  |  |  |
| September 29, 2011 | 1.0     | Initial |                       |  |  |  |

|                | Triton Connect 5.5 SP1 Release Notes |                    |
|----------------|--------------------------------------|--------------------|
| Triton Systems | Page 4 of 4                          | September 30, 2011 |